# 使用DCNM构建Nexus 9000 VXLAN多站点TRM

# 目录

简介 拓扑 拓扑详细信息 PIM/组播详细信息(TRM特定) 使用的组件 高级步骤 步骤 1:为DC1创建简易交换矩阵 步骤 2:为DC2创建简易交换矩阵 步骤 3:为多站点创建MSD 步骤 4:将DC1和DC2交换矩阵移入多站点MSD 步骤 5:创建VRF 步骤 6: 创建网络 步骤 7:为DCI交换机创建外部交换矩阵 步骤 8::将交换机添加到每个交换矩阵 步骤 9:单个交换矩阵的TRM设置 步骤 10:边界网关上的VRFLITE配置 步骤 11:边界网关上的多站点底层配置 步骤 12:TRM的多站点重叠设置 步骤 13:在MSD和单个交换矩阵中保存/部署 步骤 14:MSD的VRF扩展附件 步骤 15:将网络配置从MSD推送到交换矩阵 步骤 16:检验所有VRF上的VRF和网络 步骤 17:在外部交换矩阵上部署配置 第 18 步:在DCI交换机之间配置iBGP 第19步:验证IGP/BGP邻居关系 OSPF邻居关系 BGP邻居 TRM的BGP MVPN邻居关系 第 20 步:在边界网关交换机上创建租户VRF环回 第21步:DCI交换机上的VRFLITE配置 单播验证 从DC1-Host1到DC2-Host1的East/West 从DC1-Host1向北/向南PIM RP(10.200.200.100) 组播验证 非vxlan(核心交换机后)的源,DC2的接收器 DC1中的源,DC2中的接收器以及外部 DC2中的源,DC1中的接收器以及外部

# 简介

本文档将介绍如何部署Cisco Nexus 9000 VXLAN多站点TRM交换矩阵,其中边界网关通过DCI交换 机连接

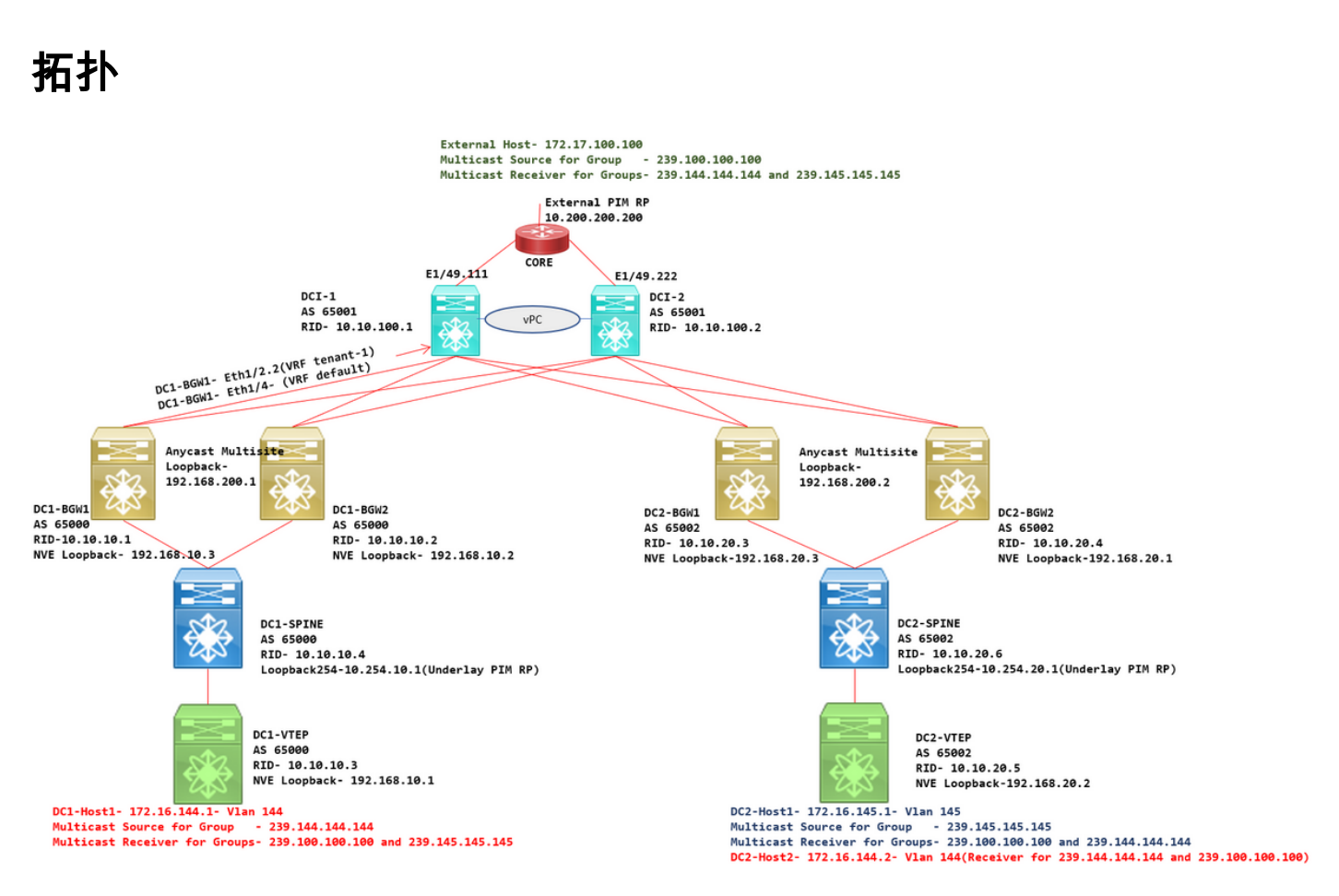

# 拓扑详细信息

- DC1和DC2是运行VXLAN的两个数据中心位置。
- DC1和DC2边界网关通过DCI交换机相互连接。
- DCI交换机不运行任何VXLAN;这些设备正在为底层运行eBGP,以实现从DC1到DC2的可达性 ,反之亦然。此外,DCI交换机还配置了租户vrf;在本例中,它为vrf- "tenant-1"。
- DCI交换机还连接到非VXLAN的外部网络。
- VRFLITE连接在边界网关上终止(支持从NXOS-9.3(3)和DCNM-11.3(1)开始的VRFLITE和边界 网关功能共存)
- 边界网关在任播模式下运行;在此版本上运行TRM(租户路由组播)时,边界网关不能配置为 vPC(请参阅多站点TRM配置指南了解其他限制)
- 对于此拓扑,所有BGW交换机都有两个到每个DCI交换机的物理连接;一个链路将处于默认 VRF中(将用于站点间流量),而另一个链路将处于VRF租户–1中,该租户用于将VRFLITE扩 展到非vxlan环境。

# PIM/组播详细信息(TRM特定)

- 两个站点的底层PIM RP是主干交换机,环回254配置为相同。使用底层PIM RP,以便VTEP可 以将PIM寄存器和PIM加入发送到主干(用于各种VNID的BUM流量复制)
- 对于TRM,RP可以通过不同的方式指定;在本文中,PIM RP是位于拓扑顶部的核心路由器 ,位于VXLAN交换矩阵外部。
- •所有VTEP的核心路由器将指定为在各自VRF中配置的PIM RP

- DC1-Host1正在向组239.144.144.144发送组播;DC2-Host1是DC2中此组的接收方,而 vxlan的外部主机(172.17.100.100)也订阅此组
- DC2-Host1正在向组239.145.145.145发送组播;DC1-Host1是DC1中此组的接收方,而 vxlan的外部主机(172.17.100.100)也订阅此组
- DC2-Host2位于Vlan 144中,是组播组239.144.144.144和239.100.100.100的接收方
- 外部主机(172.17.100.100)正在发送DC1-Host1和DC2-Host1都是接收方的流量。
- 这包括东/西VLAN间和VLAN内以及北/南组播流量

# 使用的组件

- •运行9.3(3)的Nexus 9k交换机
- DCNM运行11.3(1)

本文档中的信息都是基于特定实验室环境中的设备编写的。本文档中使用的所有设备最初均采用原 始(默认)配置。如果您使用的是真实网络,请确保您已经了解所有命令的潜在影响。

### 高级步骤

1)考虑到本文档基于两个使用VXLAN多站点功能的数据中心,必须创建两个简易交换矩阵

2)创建MSD并移动DC1和DC2

3)创建外部交换矩阵并添加DCI交换机

4)创建多站点底层和重叠

5)在边界网关上创建VRF扩展附件

6)单播流量验证

7)组播流量验证

### 步骤 1:为DC1创建简易交换矩阵

• 登录DCNM,从控制面板中选择选项 — > "Fabric Builder"

# Good morning, admin! Let's get started.

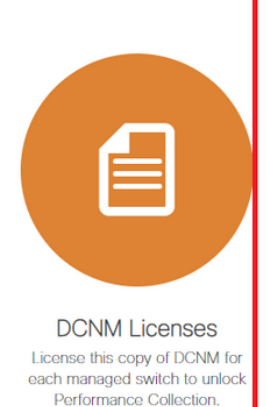

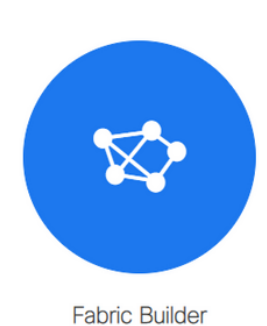

Creates a managed and controlled SDN fabric.

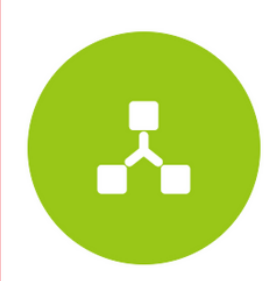

Networks & VRFs Simple network overlay provisioning for N9K VXLAN EVPN Fabrics.

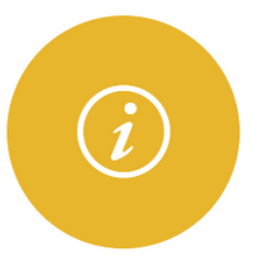

Documentation Access cisco.com from documentation on configuration, maintenance and operation.

•选择"创建交换矩阵"选项

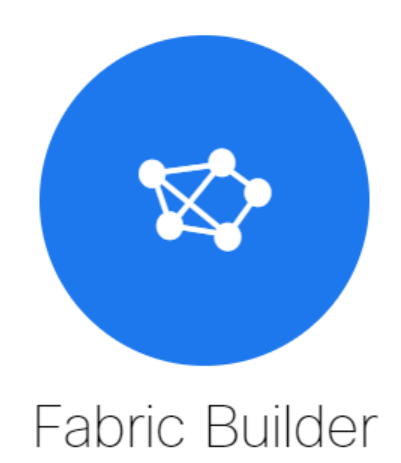

Fabric Builder creates a managed and controlled SDN fabric. Select an existing fabric below or define a new VXLAN fabric, add switches using *Power On Auto Provisioning (POAP)*, set the roles of the switches and deploy settings to devices.

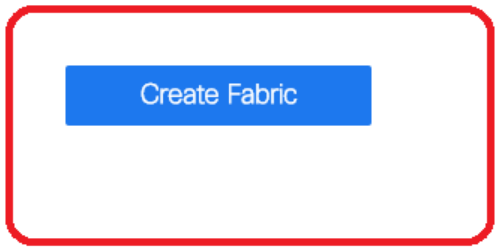

• 接下来,提供交换矩阵名称、模板,然后在"常规"选项卡下填写相关ASN、交换矩阵接口编号 、任何广播网关MAC(AGM)

| _1                      |                                                                                                    |
|-------------------------|----------------------------------------------------------------------------------------------------|
| Protocols Advanced Reso | ources Manageability Bootstrap Configuration Backup                                                         |
| 65000                   | 1-4294967295   1-65535[.0-65535]                                                                            |
| unnumbered T            | Numbered(Point-to-Point) or Unnumbered                                                                      |
|                         | Mask for Underlay Subnet IP Kange     Mask for Underlay Subnet IPv6 Range                                   |
| 2                       | Suppported routing protocols (OSPF/IS-IS)     Number of spines acting as Route-Reflectors                   |
| Cc46.d6ba.c555          | Shared MAC address for all leafs (xxxx.xxxx.xxxx)     If Set, Image Version Check Enforced On All Switches. |
|                         | _1 ▼<br>Protocols Advanced Reso<br>65000<br>© ©<br>unnumbered ▼<br>30 ▼<br>0spf ▼<br>2<br>cc46.d6ba.c555    |

#交换矩阵中的主机将AGM用作默认网关MAC地址。所有枝叶交换机上的情况相同(因为交换矩阵 内的所有枝叶交换机都运行任播交换矩阵转发)。 所有枝叶交换机上的默认网关IP地址和MAC地址 将相同

• 接下来是设置复制模式

| * Fabric Name :       | DC1                                |              |                    |             |              |                                          |                 |                  |                      |
|-----------------------|------------------------------------|--------------|--------------------|-------------|--------------|------------------------------------------|-----------------|------------------|----------------------|
| * Fabric Template :   | Easy_Fabric_11                     | _1           | •                  |             |              |                                          |                 |                  |                      |
|                       |                                    |              |                    |             |              |                                          |                 |                  |                      |
| General Replicat      | ion vPC                            | Protocols    | Advanced           | Reso        | urces        | Mana                                     | eability        | Bootstrap        | Configuration Backup |
|                       |                                    |              |                    |             |              |                                          |                 |                  |                      |
| * R                   | eplication Mode                    | Multicast    |                    | •           | 🕜 Re         | plication Nic                            | ode for BUN     | A Traffic        |                      |
| * Multicas            | st Group Subnet                    | 239.1.1.0/24 |                    |             | 🕐 Mu         | lticast adore                            | ess with pre    | efix 16 to 30    |                      |
| Enable Tenant Routed  | Multicast (TRM)                    | For Ov       | erlay Multicast Su | Ipport In \ | /XLAN Fa     | abrics                                   |                 |                  |                      |
| Default MDT Addres    | 239.1.1.0                          |              |                    | @ IPv       | 4 Multicast  | Address                                  |                 |                  |                      |
| * Rendezvous-Points 2 |                                    |              | •                  | Nu          | mber of spin | nes acting a                             | as Rendezvous-P | Point (RP)       |                      |
|                       | * PP Mode                          | asm          |                    |             |              | lticast PPN                              | Inde            |                  |                      |
|                       | RF MODE                            | asiii        |                    | 1           |              | 1003170                                  | nouc            |                  |                      |
| * Underlay            | RP Loopback Id                     | 254          |                    |             | (M           | n:0, Max: 0                              | 023)            |                  |                      |
| l                     | Jnderlay Primary<br>RP Loopback Id |              |                    |             | (Min:0,      | ed for Bidi -<br>Max:1023                | PIM Phanto      | om RP            |                      |
|                       | Underlay Backup<br>RP Loopback Id  |              |                    |             | (Min:0,      | ed for Fall <mark>p</mark> a<br>Max:1023 | ack Bidir-Pl    | M Phantom RP     |                      |
| Underlay              | Second Backup<br>RP Loopback Id    |              |                    |             | (Min:0,      | ed for secor<br>Max:1023                 | nd Fallback     | Bidir-PIM Phanto | om RP                |
| Under                 | lay Third Backup<br>RP Loopback Id |              |                    |             | (Min:0,      | ed for third I<br>Max:1023               | Fallback Bi     | dir-PIM Phantom  | RP                   |
|                       |                                    |              |                    |             |              | J                                        |                 |                  |                      |

#本文档目的的复制模式是组播;另一个选项是使用入口复制(IR)

#组播组子网是VTEP用于复制BUM流量(如ARP请求)的组播组

#必须启用"启用租户路由组播(TRM)"复选框

#根据需要填写其他框。

• vPC的选项卡保持不变,因为此处的拓扑未使用任何vPC

• 接下来是"协议"选项卡

| * Fabric Name : DC1<br>* Fabric Template : Easy_Fabric_11                                                                                                    | _1                                                                                                   |                                                                                                    |
|----------------------------------------------------------------------------------------------------|----------------------------------------------------------------------------------------------------|----------------------------------------------------------------------------------------------------|
| General Replication vPC                                                                                                    | Protocols Advanced Reso                                                                              | urces Manageability Bootstrap Configuration Backup                                                                                                    |
| * Underlay Routing Loopback Id<br>* Underlay VTEP Loopback Id<br>Underlay Anycast Loopback Id<br>* Link-State Routing Protocol Tag<br>* OSPF Area Id<br>Enable OSPF Authentication<br>OSPF Authentication Key ID<br>OSPF Authentication Key | 0 1 UNDERLAY 0.0.0 0 0 0 0 0 0 0 0 0 0 0 0 0 0 0 0                                                   | <ul> <li>(Min:0, Max:1023)</li> <li>(Min:0, Max:1023)</li> <li>Used for vPC Peering in VXLANv6 Fabrics (Min:0, Max:1023)</li> <li>Routing Process Tag (Max Size 20)</li> <li>OSPF Area Id in IP address format</li> <li>(Min:0, Max:255)</li> <li>3DES Encrypted</li> </ul> |
| IS-IS Level<br>Enable IS-IS Authentication                                                                                                    | · · · · · · · · · · · · · · · · · · ·                                                                | Supported IS types: level-1, level-2                                                                                                    |
| IS-IS Authentication Keychain Name<br>IS-IS Authentication Key ID<br>IS-IS Authentication Key                                                                                                    |                                                                                                    | <ul> <li>(Min:0, Max:65535)</li> <li>Cisco Type 7 Encrypted</li> </ul>                                                                                                    |
| BGP Authentication<br>BGP Authentication Key<br>Encryption Type<br>BGP Authentication Key                                                                                                    |                                                                                                    | <ul> <li>BGP Key Encryption Type: 3 - 3DES, 7 - Cisco</li> <li>Encrypted BGP Authentication Key based on type</li> </ul>                                                                                                    |
| Enable BFD For iBGP<br>Enable BFD For OSPF<br>Enable BFD For OSPF<br>Enable BFD For ISIS<br>Enable BFD For PIM<br>Enable BFD Authentication                                                                                                 | valid for IPV4 Underlay only     0     0     0     0     0     0     0     0     0     0     0     0 |                                                                                                    |
| BFD Authentication Key ID<br>BFD Authentication Key                                                                                                    |                                                                                                    | Encrypted SHA1 secret value                                                                                                    |

### #根据需要修改相关框。

• 接下来是"高级"选项卡

| * Fat     | bric Name :    | DC1                    |               |                    |             |           |                                                   |                               |                          |
|-----------|----------------|------------------------|---------------|--------------------|-------------|-----------|---------------------------------------------------|-------------------------------|--------------------------|
| * Fabric  | Template :     | Easy_Fabric_11         | _1            | •                  |             |           |                                                   |                               |                          |
|           |                |                        |               |                    |             |           |                                                   |                               |                          |
| General   | Replicat       | ion vPC                | Protocols     | Advanced           | Reso        | urces     | Manageability                                     | Bootstrap                     | Configuration Backup     |
|           |                | VRF Template           | Default_VRF_U | Jniversal          | •           | 🕜 De      | fault Overlay VRF Tem                             | plate For Leafs               |                          |
|           | * Ne           | twork Template         | Default_Netwo | rk_Universal       | Ŧ           | 🕜 De      | fault Overlay Network                             | Template For Lea              | fs                       |
|           | * VRF Exte     | nsion Template         | Default_VRF_E | Extension_Univers  | al 🔻        | 🕜 De      | fault Overlay VRF Tem                             | plate For Borders             | :                        |
| * 1       | Network Exte   | nsion Template         | Default_Netwo | rk_Extension_Uni   | versa 🔻     | 🕜 De      | fault Overlay Network                             | Template For Bor              | ders                     |
|           |                | Site Id                | 65000         |                    |             | Pefaults  | r EVPN Multi-Site Sup)<br>s to Fabric ASN         | oort (Min:1, Max: ;           | 281474976710655).        |
|           | * Intra Fabri  | c Interface MTU        | 9216          |                    |             | 🕜 (M      | in:576, Max:9216). Mu                             | st be an even nun             | nber                     |
| *         | Layer 2 Hos    | t Interface MTU        | 9216          |                    |             | 🕜 (M      | n:1500, Max:9216). M                              | ust be an even nu             | mber                     |
|           | * Powe         | er Supply Mode         | ps-redundant  |                    | •           | 🕜 De      | fault Power Supply Mo                             | de For The Fabric             | 2                        |
|           |                | * CoPP Profile         | strict        |                    | ٣           | Provide   | bric Wide CoPP Policy.<br>d when 'manual' is sele | Customized CoF                | PP policy should be      |
|           | VTEP I         | HoldDown Time          | 180           |                    |             | O NV      | E Source Inteface Hol                             | dDown Time (Min               | :1, Max:1500) in seconds |
| Brown     | nfield Overlay | Network Name<br>Format | Auto_Net_VN   | \$\$VNI\$\$_VLAN\$ | \$VLAN_     | 🕜 Ge      | nerated network name                              | should be < 64 c              | haracters                |
|           | Enab           | le VXLAN OAM           | ☑ 🕜           |                    |             |           |                                                   |                               |                          |
|           | Enabl          | le Tenant DHCP         | ☑ Ø           |                    |             |           |                                                   |                               |                          |
|           |                | Enable NX-API          |               |                    |             |           |                                                   |                               |                          |
|           | Enable N       | IX-API on HTTP         | ⊻ 🕜           |                    |             |           |                                                   |                               |                          |
| Enable    | Policy-Based   | Routing (PBR)          | 0             |                    |             |           |                                                   |                               |                          |
| Enab      | ble Strict Con | fig Compliance         |               |                    |             |           |                                                   |                               |                          |
| E         | Enable AAA I   | P Authorization        | Enable        | e only, when IP Au | thorization | n is enab | led in the AAA Server                             |                               |                          |
|           | Enable DCN     | IM as Trap Host        | ☑ Ø           |                    |             | -         |                                                   |                               |                          |
| •         | * Greenfield   | Cleanup Option         | Disable       |                    | •           | When F    | itch Cleanup Without F<br>PreserveConfig=no       | Reload                        |                          |
| Enable Pr | recision Time  | Protocol (PTP)         | 0             |                    |             |           |                                                   |                               |                          |
|           | PTP Sou        | irce Loopback Id       |               |                    |             | 🕜 (M      | in:0, Max:1023)                                   |                               |                          |
|           |                | PTP Domain Id          |               |                    |             | On a Sir  | ltiple Independent PTF<br>ngle Network (Min:0, M  | ⊂ Clocking Subdoi<br>lax:127) | mains                    |
|           | Enable         | MPLS Handoff           | 0             |                    |             | 0 []s     | ed for VXLAN to MPLS                              | S SR/LDP Handof               | r                        |

#在本文档中,所有字段都保留为默认值。

#ASN自动填充自"常规"选项卡中提供的ASN

• 接下来是填写"资源"选项卡中的字段

| * Fabric     | Name : DC1                                     |                        |                |                      |           |                       |                          |                    |                             |
|--------------|------------------------------------------------|------------------------|----------------|----------------------|-----------|-----------------------|--------------------------|--------------------|-----------------------------|
| * Fabric Te  | mplate : Easy                                  | _Fabric_11             | _1             | •                    |           |                       |                          |                    |                             |
|              |                                                |                        |                |                      |           |                       |                          |                    |                             |
| General      | Replication                                    | vPC                    | Protocols      | Advanced             | Resou     | urces                 | Manageability            | Bootstrap          | Configuration Backup        |
| Mar          | nual Underlay IP<br>A                          | Address                | Checki         | ng this will disable | e Dynamic | : Underla             | ay IP Address Allocation | าร                 |                             |
| * Under      | rlay Routing Loo                               | pback IP<br>Range      | 10.10.10.0/24  |                      |           | <b>О</b> Тур          | pically Loopback0 IP A   | ddress Range       |                             |
| * Underlay \ | VTEP Loopback                                  | IP Range               | 192.168.10.0/2 | 4                    |           | 🕜 Тур                 | pically Loopback1 IP A   | ddress Range       |                             |
| * Underla    | * Underlay RP Loopback IP Range 10.254.10.0/24 |                        |                |                      | 🕜 An      | ycast or Phantom RP I | P Address Range          |                    |                             |
| * u          | Inderlay Subnet                                | IP Range               | 10.4.10.0/24   |                      |           | 🕜 Ad                  | dress range to assign i  | Numbered and Pe    | er Link SVI IPs             |
| Underlay     | MPLS Loopback                                  | IP Range               |                |                      |           | 😮 Us                  | ed for VXLAN to MPLS     | SR/LDP Handoff     |                             |
| Under        | lay Routing Loop                               | back IPv6<br>Range     |                |                      |           | <b>()</b> Тур         | pically Loopback0 IPv6   | Address Range      |                             |
| Und          | erlay VTEP Loop                                | back IPv6<br>Range     |                |                      |           | <b>()</b> Тур         | pically Loopback1 and    | Anycast Loopbaci   | < IPv6 Address Range        |
| Un           | nderlay Subnet IP                              | v6 Range               |                |                      |           | 1 IPv                 | /6 Address range to as   | sign Numbered ar   | nd Peer Link SVI IPs        |
| BGF          | P Router ID Rang                               | e for IPv6<br>Underlay |                |                      |           | 0                     |                          |                    |                             |
| * L          | ayer 2 VXLAN V                                 | 'NI Range              | 100144,10014   | 5                    |           | OV OV                 | erlay Network Identifie  | r Range (Min:1, M  | ax:16777214)                |
| * L          | ayer 3 VXLAN V                                 | 'NI Range              | 1001445        |                      |           | O OV                  | erlay VRF Identifier Ra  | nge (Min:1, Max:1  | 16777214)                   |
|              | * Network VLA                                  | AN Range               | 144,145        |                      |           | 🕜 Pe                  | r Switch Overlay Netw    | ork VLAN Range (   | (Min:2, Max:3967)           |
|              | * VRF VLA                                      | AN Range               | 1445           |                      |           | 🕜 Pe                  | r Switch Overlay VRF     | VLAN Range (Min    | :2, Max:3967)               |
| * s          | ubinterface Dot                                | 1q Range               | 2-511          |                      |           | 🕜 Pe                  | r Border Dot1q Range     | For VRF Lite Con   | nectivity (Min:2, Max:4093) |
|              | * VRF Lite De                                  | ployment               | Manual         |                      | •         | 😗 VR                  | RF Lite Inter-Fabric Con | nection Deployme   | ent Options                 |
| * v          | /RF Lite Subnet                                | IP Range               | 10.33.10.0/24  |                      |           | 🕜 Ad                  | dress range to assign i  | P2P Interfabric Co | nnections                   |
|              | * VRF Lite Sub                                 | net Mask               | 30             |                      |           | 🕜 (M                  | in:8, Max:31)            |                    |                             |
| * Serv       | ice Network VLA                                | AN Range               | 3000-3199      |                      |           | Pe Pe                 | r Switch Overlay Servi   | ce Network VLAN    | Range (Min:2, Max:3967)     |
| * Route Map  | Sequence Numb                                  | er Range               | 1-65534        |                      |           | 🕜 (M                  | in:1, Max:65534)         |                    |                             |

#底层路由环回IP范围是用于BGP、OSPF等协议的范围

#底层VTEP环回IP范围是将用于NVE接口的IP范围。

#底层RP用于BUM组播组的PIM RP。

• 用相关信息填写其他选项卡,然后"保存"

# 步骤 2:为DC2创建简易交换矩阵

- •执行与步骤1相同的任务,为DC2创建Easy Fabric
- •确保在Resources for NVE and Routing Loopbacks(NVE和路由环回)和任何其他相关区域下 提供不同的IP地址块
- ASN也应不同
- 第2层和第2层VNID相同

# 步骤 3:为多站点创建MSD

#### • 必须创建MSD交换矩阵,如下所示。

| Fabric Builder                                          | Add Fabric * Fabric Name : Multisite-MSD                                                                                                    |   |
|---------------------------------------------------------|----------------------------------------------------------------------------------------------------|---|
| Fabrics (2)                                             | Fabric Template : MSD_Fabric_11_1      General DCI Resources      * Layer 2 VXLAN VNI Range 100144,100145      Overlay Network Identifier Range (Min:1, Max:16777214,                                                                                                    | ) |
| DC1<br>Type: Switch Fabric<br>ASN: 65000                | * Layer 3 VXLAN VNI Range       1445       ② Overlay VRF Identifier Range (Min:1, Max:16777214)         * VRF Template       Default_VRF_Universal       ▼       ③ Default Overlay VRF Template For Leafs         * Network Template       Default_Network_Universal       ▼       ④ Default Overlay Network Template For Leafs |   |
| Replication Mode: Multicast<br>Technology: VXLAN Fabric | VRF Extension Template     Default_VRF_Extension_Universal     Verf extension Template     Default_VRF_Extension_Universal     Default_Overlay VRF Template For Borders     Default_Network_Extension_Universal     Operation Stateman MAC     Codd dbha c555     Shared MAC address for all leaves                             |   |
|                                                         | Multi-Site Routing Loopback Id       100       @ (Min.0, Max:1023)         ToR Auto-deploy Flag       @ Enables Overlay VLANs on uplink between ToRs and Leafs                                                                                                    |   |
|                                                         |                                                                                                    |   |
|                                                         |                                                                                                    |   |
|                                                         |                                                                                                    |   |
|                                                         |                                                                                                    |   |

### • 同时填写DCI选项卡

Add Fabric

| * Eab    | rio Namo :                              | Multisite-MSD                       |                | ] |                                                                                                    |
|----------|-----------------------------------------|-------------------------------------|----------------|---|----------------------------------------------------------------------------------------------------|
| Fab      | ne name .                               | Multisite-MOD                       |                | J |                                                                                                    |
| * Fabric | Template :                              | MSD_Fabric_11                       | _1 •           | J |                                                                                                    |
|          |                                         |                                     |                |   |                                                                                                    |
| General  | DCI                                     | Resources                           |                |   |                                                                                                    |
|          |                                         |                                     |                |   |                                                                                                    |
|          | * Multi-<br>Dep                         | Site Overlay IFC<br>loyment Method  | Direct_To_BGWS | T | Auto Overlay EVPN Peering to Route Servers,<br>Auto Overlay EVPN Direct Peering to Border Gateways |
|          | Multi-Site                              | Route Server List                   |                |   | Multi-Site Router-Server peer list, e.g. 128.89.0.1, 128.89.0.2                                    |
|          | Multi-Site Route Server<br>BGP ASN List |                                     |                |   | 🕐 1-4294967295   1-65535[.0-65535], e.g. 65000, 65001                                              |
|          | Multi-S<br>Auto E                       | ite Underlay IFC<br>Deployment Flag | □ ?            |   |                                                                                                    |
|          | Del                                     | lay Restore time                    | 300            |   | Multi-Site underlay and overlay control plane<br>convergence time (Min:30, Max:1000) in seconds    |

#多站点重叠IFC部署方法为"Direct\_To\_BGWS",因为DC1-BGW将与DC2-BGW形成重叠连接。拓 扑中显示的DCI交换机只是中转第3层设备(以及VRFLITE)

• 下一步是提及多站点环回范围(此IP地址将用作DC1和DC2 BGW上的多站点环回IP;DC1-BGW1和DC1-BGW2共享相同的多站点环回IP;DC2-BGW1和DC2-BGW2共享相同的多站点环 回IP,但与DC1-BGW不同

| * Fabric Name : Multisite-MSD     |                  |                                                  |
|-----------------------------------|------------------|--------------------------------------------------|
| * Fabric Template : MSD_Fabric_11 | 1                |                                                  |
|                                   |                  |                                                  |
| General DCI Resources             |                  |                                                  |
| * Multi-Site Pouting Loophack IP  |                  |                                                  |
| Range                             | 192.168.200.0/24 | Typically Loopback100 IP Address Range           |
| DCI Subnet IP Range               | 10.10.1.0/24     | Address range to assign P2P DCI Links            |
| Subnet Target Mask                | 30               | (2) Target Mask for Subnet Range (Min:8, Max:31) |
|                                   |                  |                                                  |
|                                   |                  |                                                  |

### #填写字段后,点击"保存"。

#完成步骤1至3后,交换矩阵构建器页面如下所示。

| Fabrics (3)                                                                                  |                          |                                                                                              |                   |                                                   |                   |
|----------------------------------------------------------------------------------------------|--------------------------|----------------------------------------------------------------------------------------------|-------------------|---------------------------------------------------|-------------------|
| DC1                                                                                          | $\Leftrightarrow \times$ | DC2                                                                                          | $\diamond \times$ | Multisite-MSD                                     | $\diamond \times$ |
| Type: Switch Fabric<br>ASN: 65000<br>Replication Mode: Multicast<br>Technology: VXLAN Fabric |                          | Type: Switch Fabric<br>ASN: 65002<br>Replication Mode: Hulticast<br>Technology: VXLAN Fabric |                   | Type: Multi-Fabric Donain<br>Member Fabrics: None |                   |

# 步骤 4:将DC1和DC2交换矩阵移入多站点MSD

#在此步骤中,DC1和DC2交换矩阵移至步骤3中创建的多站点MSD。以下是如何实现相同的屏幕截 图。

| ions -<br>- 53<br>Tabular view<br>Refresh topology<br>Save layout<br>Delete saved layout<br>Dustom saved layout<br>Fabric Settings<br>Move Fabrics<br>Move Fabrics<br>Selected 0 / Total 2<br>Fabric State<br>O DC1 standalone<br>O DC2 standalone                                                                                                    | ctions -<br>+ - 53  Tabular view Tabular view Refresh topology Save layout Delete saved layout Delete saved layout Custom saved layout Fabric Settings Refresh topology Selected 0 / Total 2  Fabric State DC1 standalone DC2 standalone                                                                                                    | Initial Section   Tabular view   Refresh topology   Save layout   Delete saved layout   Delete saved layout   Delete saved layout   Complexed point   Settings   Move Fabrics   Selected 0 / Total 2 ©   Fabric Stating   Selected 0 / Total 2 ©   Fabric Name   Fabric State   DC1   Standalone   DC2                                                                                                    | Fabric Builder: Multisite-MSD |        |                                      |                          |
|----------------------------------------------------------------------------------------------------|----------------------------------------------------------------------------------------------------|----------------------------------------------------------------------------------------------------|-------------------------------|--------|--------------------------------------|--------------------------|
| - 53   * Tabular view     Refresh topology   Save layout   Delete saved layout   Custom saved layout   •   Pease note that it may take a few minutes if there is a large number of VRFs/NWs in the fabrics   Selected 0 / Total 2   •   Fabric Statings   Move Fabrics   •   •   •   •   •   •   •   •   •   •   •   •   •   •   •   •   •   •   •   •   •   •   •   •   •   •   •   •   •   •   •   •   •   •   •   •   •   •   •   •   •   •   •   •   •   •   •   •   •   •   •   •   •   •   •   •   •   •   •   •   •   •   •   •   •   •   •   •   •   •                                                                                                    | + - 33   Tabular view   3 Refresh topology   Save layout   Save layout   Custom saved layout   Fabric Settings     Move Fabrics   Move Fabrics   Selected 0 / Total 2   Fabric State   DC1   standalone                                                                                                    | - 33     Tabular view     Refresh topology   Save layout   Delete saved layout   Dustom saved layout     Patric Settings   Move Fabrics   Selected 0 / Total 2   Fabric State   DC1   standalone   DC2                                                                                                    | Actions –                     |        |                                      |                          |
| Tabular view  Refresh topology Save layout Delete saved layout Dustom saved layout Fabric Settings  Move Fabrics  Move Fabrics  Fabric Name Fabric State O DC1 standalone DC2 standalone                                                                                                    | Tabular view Refresh topology Save layout Delete saved layout Custom saved layout Pabric Settings Move Fabrics Move Fabrics Delete saved layout Delete saved layout <p< th=""><th>Tabular view   Refresh topology   Save layout   Delete saved layout   Custom saved layout   Custom saved layout   Prease note that it may take a few minutes if there is a large note of VRFs/NWs in tearlosts   Selected 0 / Total 2   Tabric Sattings   Move Fabrics   Selected 0 / Total 2   Control   Standalone   Dc1   standalone   Dc2   standalone</th><th>- 25 🛆</th><th></th><th></th><th></th></p<>                                                                                                    | Tabular view   Refresh topology   Save layout   Delete saved layout   Custom saved layout   Custom saved layout   Prease note that it may take a few minutes if there is a large note of VRFs/NWs in tearlosts   Selected 0 / Total 2   Tabric Sattings   Move Fabrics   Selected 0 / Total 2   Control   Standalone   Dc1   standalone   Dc2   standalone                                                                                                    | - 25 🛆                        |        |                                      |                          |
| Refresh topology   Save layout   Delete saved layout   Custom saved layout   Fabric Settings   Move Fabrics   Selected 0 / Total 2 ©   Fabric State   O DC1   Standalone   O DC2   standalone                                                                                                    | <ul> <li>Refresh topology</li> <li>Save layout</li> <li>Custom saved layout •</li> <li>Fabric Settings</li> <li>Move Fabrics</li> <li>Move Fabrics</li> <li>Selected 0 / Total 2 </li> <li>Fabric State</li> <li>DC1 standalone</li> <li>DC2 standalone</li> </ul>                                                                                                    | Refresh topology   Save layout   Delete saved layout   Custom saved layout •                                                                                                    | E Tabular view                |        |                                      |                          |
| Save layout   Delete saved layout   Custom saved layout   Fabric Settings   Move Fabrics   Selected 0 / Total 2 ©   Fabric Name   Fabric State   O DC1   standalone   DC2   standalone                                                                                                    | <ul> <li>Save layout</li> <li>Delete saved layout</li> <li>Custom saved layout</li> <li>Fabric Settings</li> <li>Move Fabrics</li> <li>Move Fabrics</li> <li>Selected 0 / Total 2 5</li> <li>Fabric Name</li> <li>Fabric State</li> <li>DC1</li> <li>standalone</li> <li>DC2</li> <li>standalone</li> </ul>                                                                                                    | Save layout Delete saved layout Dustom saved layout Fabric Settings Move Fabrics  Move Fabrics                                                                                                    | J Refresh topology            |        |                                      |                          |
| Delete saved layout Dustom saved layout Fabric Settings Move Fabrics Move Fabrics                                                                                                    | A Delete saved layout   Custom saved layout   Fabric Settings   Move Fabrics   Move Fabrics   Selected 0 / Total 2 5   Fabric Name   Fabric State   O DC1   Standalone   DC2   standalone                                                                                                    | Delete saved layout   Custom saved layout   Fabric Settings   Move Fabrics   Selected 0 / Total 2 5   Fabric Name   Fabric State   DC1   standalone   DC2                                                                                                    | Save layout                   |        |                                      |                          |
| Custom saved layout  Fabric Settings Move Fabrics Move Fabrics  Description  Move Fabrics  Description  Description Description  Description Descrip | Custom saved layout                                                                                                    | Custom saved layout  Fabric Settings Move Fabrics  Selected 0 / Total 2  Fabric Name Fabric State O DC1 Standalone DC2 Standalone                                                                                                    | X Delete saved layout         | Mo     | ve Fabric                            | X                        |
| Fabric Settings     Selected 0 / Total 2 ①       Move Fabrics     Fabric Name     Fabric State       O     DC1     standalone       O     DC2     standalone                                                                                                    | Selected 0 / Total 2  Selected 0 / Total 2 | Fabric Settings       Selected 0 / Total 2       Selected 0 / Total 2       Sele | Custom saved layout •         | () Ple | ase note that it may take a few minu | utes if there is a large |
| Move Fabrics       Fabric Name     Fabric State       O     DC1     standalone       O     DC2     standalone                                                                                                    | Move Fabrics       Fabric Name     Fabric State       O     DC1     standalone       O     DC2     standalone                                                                                                    | Move Fabrics       Move Fabrics       O     DC1       Standalone       O     DC2                                                                                                    | Fabric Settings               | hand   | er or versnivvs in the labitus:      | Selected 0 / Total 2 💭   |
| DC1     standalone       DC2     standalone                                                                                                    | DC1     standalone       DC2     standalone                                                                                                    | DC1 standalone<br>DC2 standalone                                                                                                    | ve Fabrics                    |        | Fabric Name                          | Fabric State             |
| O DC2 standalone                                                                                                    | O DC2 standalone                                                                                                    | O DC2 standalone                                                                                                    |                               | 0      | DC1                                  | standalone               |
|                                                                                                    |                                                                                                    |                                                                                                    |                               | 0      | DC2                                  | standalone               |
|                                                                                                    |                                                                                                    |                                                                                                    |                               |        |                                      |                          |
|                                                                                                    |                                                                                                    |                                                                                                    |                               |        | $\square$                            |                          |
|                                                                                                    |                                                                                                    |                                                                                                    |                               | 4      |                                      | Þ                        |
|                                                                                                    |                                                                                                    |                                                                                                    |                               |        | Add                                  | Remove Cancel            |
| Add Remove Cancel                                                                                                    | Add Remove Cancel                                                                                                    | Add Remove Cancel                                                                                                    |                               |        |                                      | A                        |

#选择MSD,点击"移动交换矩阵",然后依次选择DC1和DC2,然后选择"添加"。

### #移动两个结构后,主页将如下所示

| Fabrics (3)                                                      |                          |                                                                  |    |                                                       |     |
|------------------------------------------------------------------|--------------------------|------------------------------------------------------------------|----|-------------------------------------------------------|-----|
| DC1                                                              | $\Leftrightarrow \times$ | DC2                                                              | ¢× | Multisite-MSD                                         | ¢ × |
| Type: Switch Fabric<br>ASN: 65000<br>Replication Mode: Multicast |                          | Type: Switch Fabric<br>ASN: 65002<br>Replication Mode: Multicast |    | Type: Multi-Fabric Domain<br>Member Fabrics: DC1, DC2 |     |
| Technology: VXLAN Fabric                                         |                          | Technology: VXLAN Fabric                                         |    |                                                       |     |

#多站点 — MSD将DC1和DC2显示为成员结构

# 步骤 5: 创建VRF

#可以从MSD交换矩阵创建VRF,这将适用于两个交换矩阵。下面是实现相同效果的屏幕截图。

|             | Ŧ | Control                      | nter Network Manager scor      | Multisite-M | SD 🔻    |
|-------------|---|------------------------------|--------------------------------|-------------|---------|
| 🕥 Dashboard |   | Fabrics                      | Network / VRF Deployment       |             | Net     |
|             |   | Fabric Builder<br>Interfaces | Fabric Selected: Multisite-MSD |             |         |
| 🔆 Topology  |   | Networks VRFs                |                                |             | Selecte |
| Control     | ⊘ | Services                     | <u>e</u>                       | Show        | All     |

| Network / VRF Selectio | Create VRF                                                        |                             |                                                      |   |              |
|------------------------|-------------------------------------------------------------------|-----------------------------|------------------------------------------------------|---|--------------|
| VRFs                   | <ul> <li>VRF Inform</li> </ul>                                    | mation                      |                                                      |   |              |
| +                      | * VRF ID 1445                                                     |                             |                                                      |   |              |
|                        |                                                                   | * VRF Name                  | tenant-1                                             |   |              |
| VRF Name               | *                                                                 | VRF Template                | Default_VRF_Universal                                | ▼ |              |
| No data available      | *                                                                 | VRF Extension<br>Template   | Default_VRF_Extension_Universal                      |   |              |
|                        |                                                                   | VLAN ID                     | 1445                                                 |   | Propose VLAN |
|                        | <ul> <li>VRF Profil</li> <li>General</li> <li>Advanced</li> </ul> | e<br>VRF<br>VRF Intf<br>VRF | <sup>=</sup> VIan Name<br>Description<br>Description |   | if > 32 cha  |

#填写高级选项卡,然后"创建"

# 步骤 6: 创建网络

#创建VLAN和相应的VNID时,SVI可以从MSD交换矩阵中完成,这两个交换矩阵都适用。

|   | Ŧ         | Control                        | nter Network Manager | SCOPE: Multisite-MSD | •      |
|---|-----------|--------------------------------|----------------------|----------------------|--------|
|   | Dashboard | Fabrics                        | site-MSD             |                      |        |
| - | Dashboard | Fabric Builder                 |                      |                      |        |
| * | Topology  | Interfaces<br>Networks<br>VRFs | -                    |                      | C<br>• |
| ٢ | Control > | Services<br>Management         |                      |                      |        |

| Network / VRF Sele              | Create Network                                                                       |                                                            |                                                                                                    | ×     |  |  |
|---------------------------------|--------------------------------------------------------------------------------------|------------------------------------------------------------|----------------------------------------------------------------------------------------------------|-------|--|--|
|                                 | <ul> <li>Network Information</li> </ul>                                              |                                                            |                                                                                                    | •     |  |  |
| Networks                        | * Network                                                                            | 100144                                                     |                                                                                                    |       |  |  |
| + / ×                           | * Network Nam                                                                        | MyNetwork_100144                                           |                                                                                                    | - 1   |  |  |
| Network N                       | * VRF Nam                                                                            | e tenant-1                                                 | <b>•</b> +                                                                                                    | - 1   |  |  |
| No data available               | Layer 2 On                                                                           |                                                            |                                                                                                    |       |  |  |
|                                 | * Network Templa                                                                     | e Default_Network_Universal                                | <b>▼</b>                                                                                                    | - 1   |  |  |
| * Network Extension<br>Template |                                                                                      | Default_Network_Extension_Univer                           | Default_Network_Extension_Univer                                                                                            |       |  |  |
|                                 | VLAN                                                                                 | <b>D</b> 144                                               | Propose VLAN                                                                                                    | - 1   |  |  |
|                                 | <ul> <li>Network Profile</li> <li>General</li> <li>Advanced</li> <li>IPv6</li> </ul> | eway/NetMask 172.16.144.254/24<br>Gateway/Prefix Vian Name | <ul> <li>example 192.0.2.1/24</li> <li>example 2001:db8::1/64</li> <li>if &gt; 32 chars enable:system vlan long-</li> </ul> | -name |  |  |
|                                 |                                                                                      | r                                                          | Create Net                                                                                                    | work  |  |  |

#在"高级"选项卡中,如果BGW需要成为网络网关,请启用复选框

#填写所有字段后,点击"创建网络"

#对任何其他VLAN/网络重复相同步骤

### 步骤 7:为DCI交换机创建外部交换矩阵

#本示例考虑了数据包从DC1到DC2(就站点间通信而言)路径中的DCI交换机,当有2个以上交换 矩阵时,通常会看到这些交换机。

#外部交换矩阵将包括位于本文档开头所示拓扑顶部的两个DCI交换机

#使用"外部"模板创建交换矩阵并指定ASN

#修改部署的任何其他相关字段

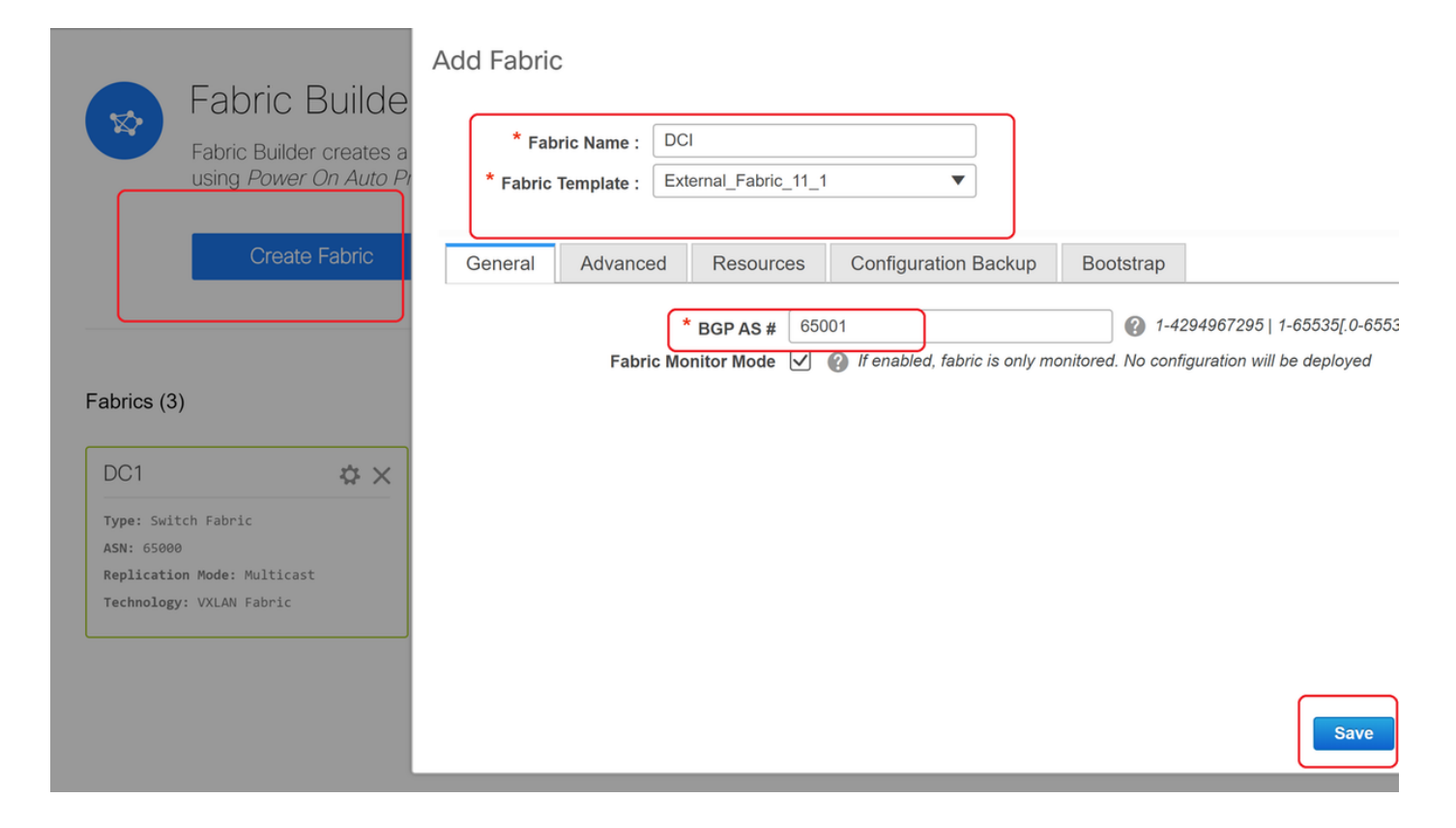

# 步骤 8::将交换机添加到每个交换矩阵

#在此,每个交换矩阵的所有交换机都将添加到相应交换矩阵。

添加交换机的步骤如下屏幕截图所示。

| ← Fabric Builder: DC1              | Inventory Manage        | ement                                                        |
|------------------------------------|-------------------------|--------------------------------------------------------------|
| Actions –                          | Discover Existing Sw    | tches PowerOn Auto Provisioning (POAP)                       |
| + - 53 🛆                           | Discovery Information   | Scan Details                                                 |
| Tabular view                       | Seed IP                 | 10.122.165.173,10.122.165.227,10                             |
| <b>Ø</b> Refresh topology          |                         | Ex: "2.2.2.20"; "10.10.10.40-60"; "2.2.2.20, 2.2.2.1"        |
| Save layout                        | Authentication Protocol | MD5 <b>•</b>                                                 |
| × Delete saved layout              | Username                | admin                                                        |
| Custom saved layout •              | Password                | ••••••                                                       |
| <ul> <li>Restore Fabric</li> </ul> | Max Hops                | 10 hop(s)                                                    |
| S Backup Now                       | Preserve Config         | no yes                                                       |
| Ø Re-sync Fabric                   |                         | Selecting 'no' will clean up the configuration on switch(es) |
| + Add switches                     | Start discovery         |                                                              |
| Settings                           |                         |                                                              |

#如果"保留配置"为"否";现有的任何交换机配置都将被清除;VRF环境管理中的主机名、引导变量、MGMT0 IP地址、路由是例外

#正确设置交换机上的角色(通过右键单击交换机、设置角色和相关角色

#还会相应地排列交换机的布局,然后单击"保存布局"

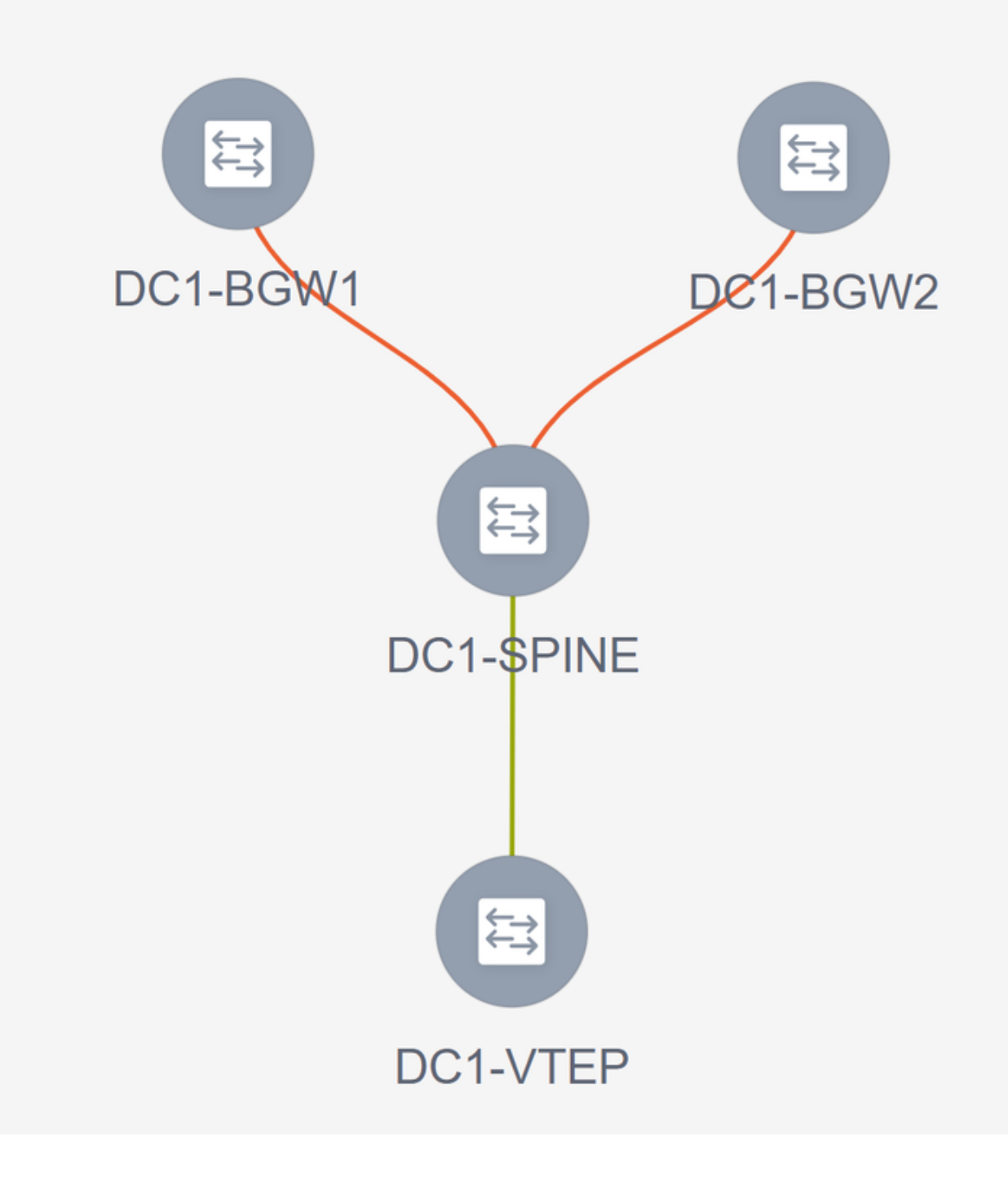

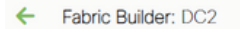

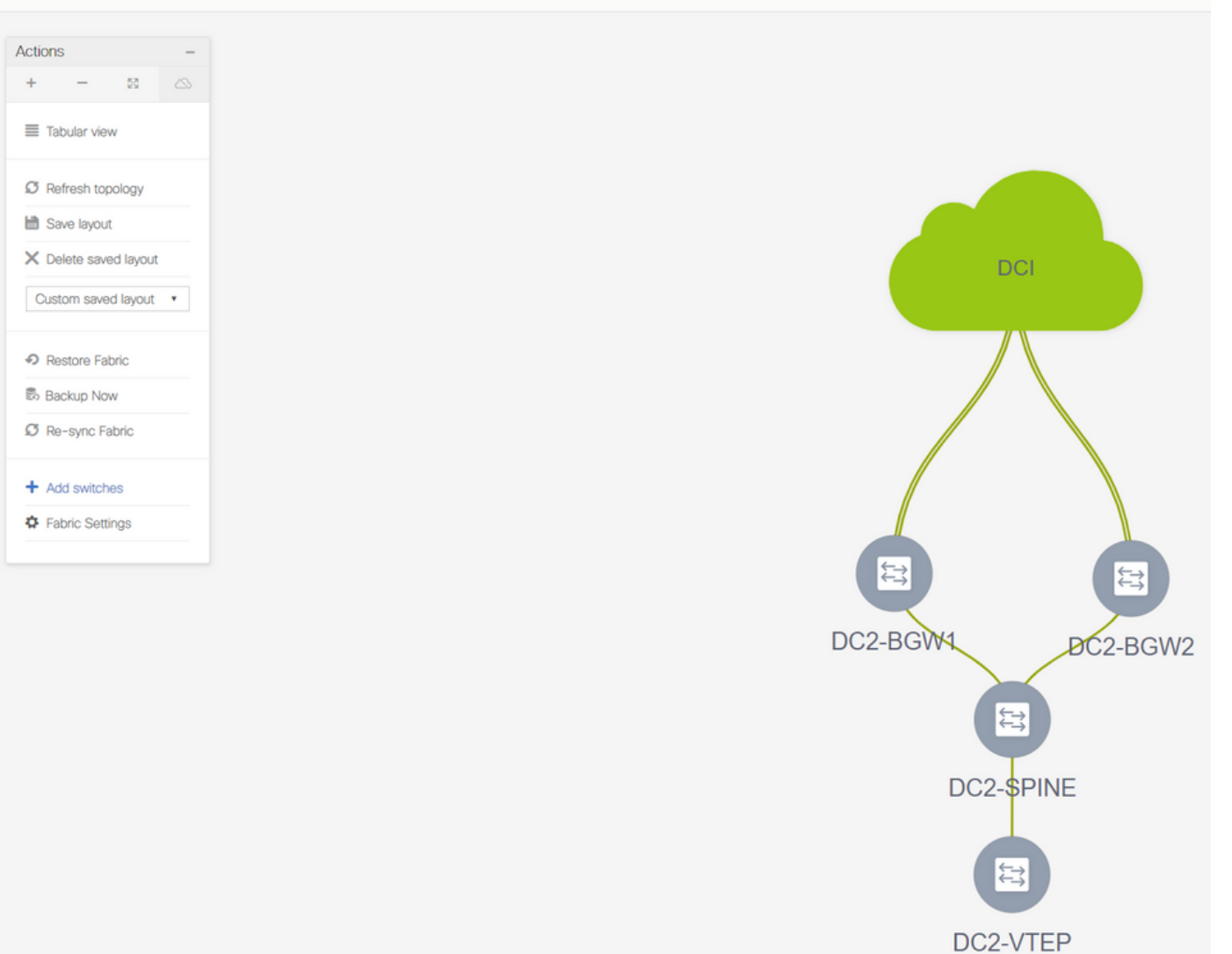

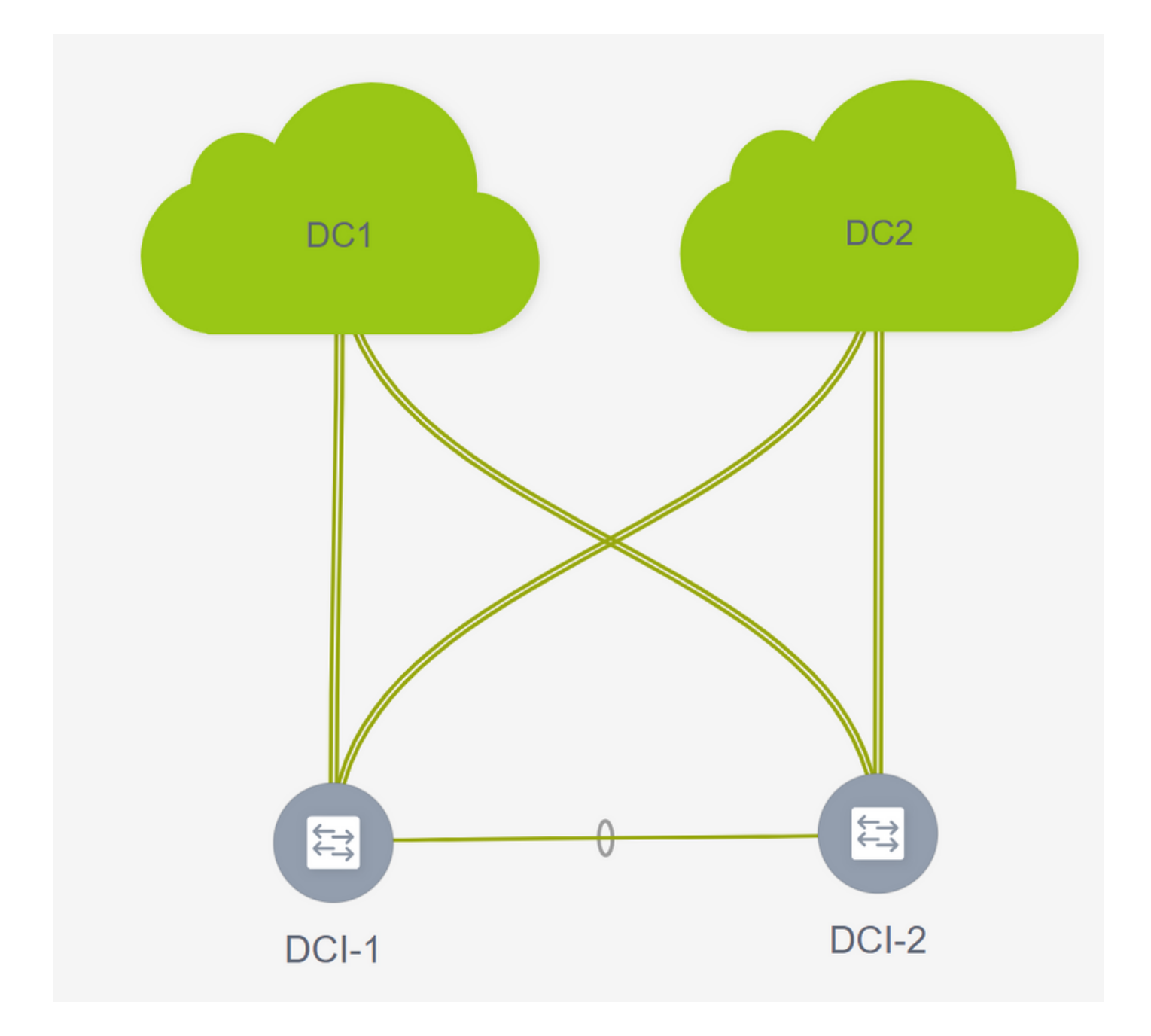

# 步骤 9: 单个交换矩阵的TRM设置

• 下一步是在每个交换矩阵上启用TRM复选框

| Herwork Hume     | A Network ID | VRE Name | IPv4 Gateway/Subpet                                                                                                    | IPv6 Gateway/Prefix                                                                                             | Status                    | VLANID                                   |      |
|------------------|--------------|----------|----------------------------------------------------------------------------------------------------|----------------------------------------------------------------------------------------------------|---------------------------|------------------------------------------|------|
| MyNetwork 100144 | 100144       | tenant-1 | 172 16 144 254/24                                                                                                    | ir vo Gatewayn renx                                                                                             | NA                        | 144                                      |      |
| MyNetwork 100145 | 100145       | tenant-1 | 172 16 145 254/24                                                                                                    |                                                                                                    | NA                        | 145                                      |      |
|                  |              | E        | Edit Network                                                                                                    |                                                                                                    |                           |                                          | ×    |
|                  |              |          | <ul> <li>Network Information</li> </ul>                                                                                               |                                                                                                    |                           |                                          | A    |
|                  |              |          | * Network IE                                                                                                    | 100144                                                                                                    |                           |                                          | - 11 |
|                  |              |          | * Network Name                                                                                                    | e MyNetwork_100144                                                                                              |                           |                                          | - 11 |
|                  |              |          | Laver 2 Only                                                                                                    | v                                                                                                    | Ŧ                         |                                          | - 11 |
|                  |              |          | * Network Template                                                                                                    | Default_Network_Un                                                                                              | iversal 🔻                 |                                          | - 11 |
|                  |              |          | * Network Extension                                                                                                    | Default Network Ex                                                                                              | lension_Univer            |                                          | - 11 |
|                  |              |          | Template<br>VLAN IE                                                                                                    | e                                                                                                    | PI                        | opose VLAN                               | - 11 |
|                  |              |          | <ul> <li>Network Profile</li> <li>Generate Multicast IP</li> <li>General</li> <li>Advanced</li> <li>DHCP</li> <li>Loopbace</li> </ul> | DPlease click only to gene<br>Address COVA<br>CPV4 Server 1<br>CPV4 Server 2<br>v4 Server VRF<br>ck ID for DHCP | rate a New Multicast Grou | p Address and overide the default value! |      |

#对所有交换矩阵的所有网络执行此步骤。

• 完成此操作后,各交换矩阵中的VRF还需要进行一些更改并添加信息,如下所示。

| VRFS       Image: Control of the control of the control                                                                                                    |           |        |         |          |                             |                                   |                                                     |         |
|----------------------------------------------------------------------------------------------------|-----------|--------|---------|----------|-----------------------------|-----------------------------------|-----------------------------------------------------|---------|
| VIE'S<br>VIE S VIE D Status<br>VIE'S VIE D Status<br>VIE'S VIE'S VIE'S PENCING<br>Edit VRF<br>VIE'S VIE'S Information<br>VIE'S VIE'S Information<br>VIE'S VIE'S VIE                                                                                                    |           |        |         |          |                             | l                                 | Fabric Selected: DC2                                |         |
| Image: Comparison of the comparison of the comparison                                                                                                    | /KFS      |        |         |          |                             |                                   |                                                     |         |
| VPF Name       VPF ND         Versee       146       PROUND             Edit VRF <ul> <li>VPF Name</li> <li>VPF Name</li> <li>VPF Nam</li> <li>VPF Name</li> <li>VPF Name</li></ul>                                                                                                    | + / × @ @ |        |         |          |                             |                                   |                                                     |         |
| weard 1440       PENDIND         Edit VRF       • VRF Information         • VRF Information       • VRF Information         • VRF Information       • VRF Information         • VRF Profile       • VRF Profile         • VRF Profile       • VRF Profile         • VRF Profile       • VRF Profile         • VRF Information       • VRF Profile         • VRF Profile       • VRF Address         • VRF Profile       • VRF Address         • VRF Information       • VRF Profile         • VRF Information       • VRF Information         • VRF Profile       • VRF Information         • VRF Information       • VRF Information         • VRF Information       • VRF Information         • VRF Profile       • VRF Information         • VRF Information       • VRF Information         • VRF Information       • VRF Information         • VRF Information       • VRF Information         • VRF Information       • VRF Information         • VRF Information       • VRF Information         • VRF Information       • VRF Information         • VRF Information       • VRF Information         • VRF Information       • VRF Information         • VRF Informatin the fabric       • Profile                                                                                                    | VRF Name  | VRF ID | Status  |          |                             |                                   |                                                     |         |
| Edit VRF<br>• VRF Information<br>• VRF Information<br>• VRF Information<br>• VRF Information<br>• VRF Profile<br>• VRF Profile<br>• VRF Prof                                                                                   | tenant-1  | 1445   | PENDING |          |                             |                                   |                                                     |         |
| Edit VRF<br>VRF Information<br>VRF Information<br>VRF Template<br>VRF Template                                                                 |           |        |         |          |                             |                                   |                                                     |         |
| Edit VRF<br>VRF Information<br>VRF Information<br>VRF Information<br>VRF Information<br>VRF Template<br>VRF Template<br>VRF Template<br>VRF Profile<br>Finders Treases Routed Multicast<br>VLAN ID<br>550<br>Finders Treases Routed Multicast<br>VRF Profile<br>Finders Streases<br>RP Looptack ID<br>VRE Streams<br>RP Looptack ID<br>VRE Streams<br>RP Looptack ID<br>Profile<br>VRE Streams<br>RP Looptack ID<br>Profile<br>VRE Streams<br>RP Looptack ID<br>Profile<br>Profile<br>P   |           |        |         |          |                             |                                   |                                                     |         |
| VRF Information VRF III [143] VRF Name [winf1] VRF Template VRF Template </td <td></td> <td></td> <td></td> <td>Edit VRF</td> <td></td> <td></td> <td></td> <td>&gt;</td>                                                                                                    |           |        |         | Edit VRF |                             |                                   |                                                     | >       |
| VRF ID     VRF ID     VRF I                                                                                                    |           |        |         | ▼ VRF Ir | formation                   |                                   |                                                     |         |
| * VRF Name       * VRF Template         * VRF Template       * VRF Template         * VRF Template       * VRF Template         * VRF Template       * VRF Template         * VLN ID       * Ld5         * VRF Profile       * Canabe Tenant Routed Muticost         * VRF Profile       * SRP external © is RP external to the fabric?         * Universal Fibst Induced Muticost       * Propose VLAN         * Universal Fibst Induced Muticost       * Propose VLAN         * VRF Profile       * RP Address         * Universal Fibst Induced Muticost       * Propose VLAN         * Universal Fibst Induced Muticost       * Propose VLAN         * Universal Fibst Induced Muticost       * Propose VLAN         * Universal Fibst Induced Muticost       * Propose VLAN         * Universal Fibst Induced Muticost       * Propose VLAN         * Universal Fibst Induced Muticost       * Propose VLAN         * Universal Fibst Induced Muticost       * Propose VLAN         * Propose VLAN       * Propose VLAN         * Universal Fibst Induced Muticost       * Propose VLAN         * Universal Fibst Induced       * Propose VLAN         * Propose VLAN       * Propose VLAN         * Propose VLAN       * Propose VLAN         * Propose VLAN       * Propose V                                                                                                    |           |        |         |          | * VRF ID                    |                                   |                                                     |         |
| *VRF Template<br>*VRF Template<br>*VRF Template<br>*VRF Template<br>*VRF Template<br>*VRF Template<br>*VRF Template<br>*VRF Template<br>*VRF Template<br>*VRF Template<br>*VRF Template<br>*VRF Template<br>*VRF Template<br>*VRF Template<br>*VRF Template<br>*VRF Template<br>* VRF Template<br>* VRF Profile<br>* VRF Profile<br>* VRF Profile<br>* RF External To the fabore?<br>* RF Address<br>RP Loopback ID<br>* Undet ay Mcast Add 239.12.100<br>* IP & Multicast Address<br>* Undet ay Mcast Add 239.12.100<br>* IP & Multicast Address<br>* Undet ay Mcast Add 239.12.100<br>* IP & Multicast Address<br>* Undet ay Mcast Add 239.12.100<br>* IP & Multicast Address<br>* Inable TRM BGW Mistle * * * Tables IPv6 link-local Option under VRF Sv1<br>* Table TRM BGW Mistle * * * and 1:38 Routes to Edge Routes to Edge Rout                                                                                                    |           |        |         |          | * VRF Name                  |                                   |                                                     |         |
| * VRF Extension       Default, VFF_Extension       Propose VLAN         VLAN ID       14d5       Propose VLAN         * VRF Profile       R Enable       General         Advanced       Is Re Extension       General         Advanced       Is Re Extension       General         VLAN ID       10 200 2000       General         Advanced       Is Re Extension       General         VLAN ID       Is Re Extension       General         Is Re Extension       General       Is Re Extension         VLAN ID       Is Re Extension       General         Is Re Extension       General       Is Re Extension         Vulnet as Mcasts Add       12 200 2000       Go + 623         Vulnet as Mcasts Add       239.12.100       Go + 6239.255.255.255.455.455.455.455.455.455.455                                                                                                    |           |        |         |          | * VRF Template              | Default_VRF_Universal             | v                                                   |         |
| VLAN ID 145 Propose VLAN @                                                                                                    |           |        |         |          | * VRF Extension<br>Template | Default_VRF_Extension_Universal   | v                                                   |         |
| <ul> <li>VRF Profile</li> <li>General</li> <li>Advanced</li> <li>RM Enable Z</li> <li>B RP external to the fabric?</li> <li>RP Loopback ID</li> <li>C R P Loopback ID</li> <li>C R R Loopback ID</li> <li>C R R Loopback ID</li> <li>C R R Loopback ID</li> <li>C R R Loopback ID</li> <li>C R R Loopback ID</li> <li>C R R Loopback ID</li> <li>C R R Loopback ID</li> <li>C R R R R R R R R R R R R R R R R R R R</li></ul>                                                                                                    |           |        |         |          | VLAN ID                     |                                   | Propose VLAN                                        |         |
| <ul> <li>✓ VRF Profile</li> <li>General</li> <li>Advanced</li> <li><sup>*</sup> VRF Profile</li> <li><sup>*</sup> RP Address</li> <li><sup>*</sup> RP Address</li> <li><sup>*</sup> Reddress</li> <li><sup>*</sup> Reddress</li> <li><sup>*</sup> Reddress</li> <li><sup>*</sup> Red</li></ul> |           |        |         |          |                             |                                   |                                                     |         |
| General Advanced  General Advanced  TRM Enable  C Extend  C Extend                                                                                                    |           |        |         | VRF P    | rofile                      | $\frown$                          |                                                     |         |
| Advanced          Advanced       Is RP External       Is RP external to the fabric?         * RP Address       10200 200 200       Image: Address         RP Loopback ID       Image: Address       Image: Address         'Under ay Mozast Add       239 1.2.100       Image: Performance Address         Overly Meast Groups       Image: Performance Address       Image: Performance Address         Overly Meast Groups       Image: Performance Address       Image: Performance Address         Image: Performance Address       Image: Performance Address       Image: Performance Address         Image: Performance Address       Image: Performance Address       Image: Performance Address         Image: Performance Address       Image: Performance Address       Image: Performance Address         Image: Performance Address       Image: Performance Address       Image: Performance Address         Image: Performance Address       Image: Performance Address       Image: Performance Address         Image: Performance Address       Image: Performance Address       Image: Performance Address         Image: Performance Address       Image: Performance Address       Image: Performance Address         Image: Performance Address       Image: Performance Address       Image: Performance Address         Image: Performance Address       Image: Performance Address       Image: Performance Address                                                                                                    |           |        |         | General  |                             | TRM Enable 🗹 🕜 Enable Tenant R    | louted Multicast                                    | •       |
| * Pr Address       10 200 200 0 0 0 0 0 0 0 0 0 0 0 0 0 0 0                                                                                                     |           |        |         | Advance  | d                           | RP External 🗹 🕜 Is RP external to | the fabric?                                         |         |
| RP Loopback ID<br>RP Loopback ID<br>Under ay Mozst Add 239.1.2.100<br>P # Multicast Address<br>Overlux Mozst Groups<br>P # Dable IPv8 link.local Option Under VRF SVI<br>Enable IPv8 link.local Option Under VRF SVI<br>Enable IPv8 link.local Option Under V                                                                                                    |           |        |         |          | ſ                           | RP Address 10.200.200             | G IPA4 Address                                      |         |
| • Undel ay Mcast Adu.       29 12.100       @ Jone Autoress         Overlay Meast Groups       @ 23 0.0.04 to 239 255 255 255 4         Enable IPV6 link-local Cpdure VIPF SVI         Enable IPV6 link-local Cpdure VIPF SVI Fourter VIPF SVI Fourter VIPF SVI Fourter VIPF SV                                                                                                    |           |        |         |          | RP                          | Loopback ID                       | 0.1023                                              | - 1     |
| Overta Mass Groups       Image: State State                                                                                                    |           |        |         |          | Underlay                    | Mcast Add 239.1.2.100             | Address                                             | - 1     |
| Enable TRM BOW MSIte 🗹 🖗 nable TRM on Border Gateway Multisite Reventse Host Rounes 🕞 🐨 Fisq to Control Advertisement of /32 and /128 Routes to Edge Routers Save Can                                                                                                    |           |        |         |          | Enable IP                   | R link-los                        | k-local Option under VRE SVI                        | - 1     |
| Reventor House House Ho                                                                                                    |           |        |         |          | Enable TRN                  | BGW MSite 🗹 🕜 Inable TRM on I     | Border Gateway Multisite                            | - 1     |
| Save Can                                                                                                    |           |        |         |          | Auvertise                   | Host Routes 📃 🎧 Plag to Control A | dvertisement of /32 and /128 Routes to Edge Routers | •.      |
| Save Car                                                                                                    |           |        |         |          |                             |                                   |                                                     | Canada' |
|                                                                                                    |           |        |         |          |                             |                                   | Save                                                | Gancel  |

#这必须在DC1和DC2以及VRF部分中完成。

#请注意,VRF-> 239.1.2.100的组播组已手动从自动填充的组更改;最佳实践是为第3层VNI VRF和

任何第2层VNI VLAN的BUM流量组播组使用不同的组

# 步骤 10:边界网关上的VRFLITE配置

#从NXOS 9.3(3)和DCNM 11.3(1)开始,边界网关可以充当边界网关和VRFLITE连接点(这将使边 界网关与外部路由器具有VRFLITE邻居关系,因此外部设备可以与交换矩阵中的设备通信)

#在本文档中,边界网关与DCI路由器(位于上图所示拓扑的北部)形成VRFLITE邻居关系。

#有一点需要注意:VRFLITE和多站点底层链路不能是同一物理链路。必须将单独的链路向上旋转 ,以形成虚拟站点和多站点底层

#下面的屏幕截图将说明如何在边界网关上实现VRF LITE和多站点扩展。

| Fabric Builder: Mul   | tisite-N | 1SD |
|-----------------------|----------|-----|
| Actions               | -        |     |
| + - 53                |          |     |
| ■ Tabular view        | ]        |     |
| C Refresh topology    |          |     |
| 🗎 Save layout         |          |     |
| X Delete saved layout |          |     |
| Custom saved layout   | •        |     |
| Fabric Settings       |          |     |
| Move Fabrics          |          |     |
|                       |          |     |

|     |             |                                           |                                   | Link Management                  | t - Edit Link         |               |                                                                   |
|-----|-------------|-------------------------------------------|-----------------------------------|----------------------------------|-----------------------|---------------|-------------------------------------------------------------------|
| + / | Xet         |                                           |                                   | Link Management                  | C - Luit Link         |               |                                                                   |
|     | Fabric Name | Name                                      | Policy                            | * Link Type                      |                       | V             |                                                                   |
| 1 0 | 001         | DC1 VTED_Ethernel1/2_DC1 M2K_Ethernel1/4  |                                   | * Link Sub-Type                  |                       | <b>v</b>      |                                                                   |
| 2 0 | 000         | DC2 V/TEP-Elitemet1/1_DC2 N2K-Ethemet1/1/ |                                   | * Link Template                  | ext_fabric_setup_11_1 | <b>•</b>      |                                                                   |
| 2   | 002         | DC2-VTEP=Ememeri/1DC2-N3K=Ememeri/1/1     | and summ multiplin supplies actum | * Source Fabric                  |                       | ~             |                                                                   |
| •   | 0014-5002   | DC1-BCW1-keepback0-DC2-BCW2-keepback0     | ext_evpn_multisite_ovenay_setup   | * Destination Fabric             |                       | <b>V</b>      |                                                                   |
| 5 0 | DC1<>DC2    | DC1-BGW2-loopback0DC2-BGW2-loopback0      | ext_evpir_multisite_overlay_setup | Source Device                    |                       |               |                                                                   |
| 6 0 | D01<0002    | DC1-BGW2-loopback0DC2-BGW2-loopback0      | ext_evpn_multisite_overlay_setup  | * Destination Device             |                       | -             |                                                                   |
| 7   | 001         | DC1.VTEP~Ethemet1/1DC1.SPINE~Ethemet1/1   | int intra fabric uppum link 11.1  | * Destination Interface          |                       |               |                                                                   |
| 8   | DC1         | DC1-BGW2~Ethernet1/2DC1-SPINE~Ethernet    | int_intra_fabric_unnum_link_11_1  |                                  |                       |               |                                                                   |
| •   | DC1         | DC1-BGW1-Ethernet1/3DC1-SPINE-Ethernet    | int_intra_fabric_unnum_link_11_1  | <ul> <li>Link Profile</li> </ul> |                       |               |                                                                   |
|     | DC2         | DC2-BGW2~Ethernet1/1DC2-SPINE~Ethernet    | int intra fabric num link 11 1    | General                          |                       |               |                                                                   |
| 1   | DC2         | DC2-BGW1~Ethernet1/1DC2-SPINE~Ethernet    | int intra fabric num link 11 1    | Advanced                         | * BGP Local ASN       | 65000         | Local BGP Autonomous System Number                                |
| 2   | DC2         | DC2-VTEP~Ethernet1/3DC2-SPINE~Ethernet1/3 | int intra fabric num link 11 1    |                                  | * IP Address/Mask     | 10.33.10.5/30 | IP address for sub-interface in each VRF                          |
| 3   | DC2<->DCI   | DC2-BGW2~Ethernet1/5DCI-1~Ethernet1/8     | ext multisite underlay setup 1.   |                                  | * BGP Neighbor IP     | 10.33.10.6    | Neighbor IP address in each VRF                                   |
| 4   | DC2<->DCI   | DC2-BGW2~Ethernet1/6DCI-2~Ethernet1/8     | ext multisite underlay setup 1    |                                  | * BGP Neighbor ASN    | 65001         | Neighbor BGP Autonomous System Numb                               |
| 5 [ | DCI<->DC2   | DCI-2~Ethernet1/8DC2-BGW2~Ethernet1/8     | /_ /_                             |                                  | Link MTU              | 9216          | Interface MTU on both ends of VRF Lite IF                         |
| 6 🗸 | DC1<->DCI   | DC1-8GW1~Ethernet1/1DCI-2~Ethernet1/1     | ext_fabric_setup_11_1             |                                  | Auto Deploy Flag      | Flag that co  | ontrols Auto VRF Lite Deployment on both ends for Managed devices |
| 7   | DC1<->DCI   | DC1-BGW2~Ethernet1/5DC1-2~Ethernet1/5     | ext_multisite_underlay_setup_1    |                                  |                       |               |                                                                   |
| 8   | DC2<->DCI   | DC2-BGW1~Ethernet1/4DCI-2~Ethernet1/6     | ext_multisite_underlay_setup_1    |                                  |                       |               |                                                                   |
| 9   | DC1<->DCI   | DC1-BGW1~Ethernet1/5DCI-2~Ethernet1/7     | ext_multisite_underlay_setup_1    |                                  |                       |               |                                                                   |
| 20  | DC1<->DCI   | DC1-BGW2~Ethernet1/4DCI-1~Ethernet1/5     | ext_multisite_underlay_setup_1    |                                  |                       |               |                                                                   |
| 21  | DC2<->DCI   | DC2-BGW1~Ethernet1/5DCI-1~Ethernet1/6     | ext_multisite_underlay_setup_1    |                                  |                       |               |                                                                   |
| 22  | DC1<->DCI   | DC1-BGW1~Ethernet1/4DCI-1~Ethernet1/7     | ext_multisite_underlay_setup_1    |                                  |                       |               |                                                                   |

#切换到"表格视图"

#移至选项卡"links",然后添加"交换矩阵间VRFLITE"链接,并且必须将源交换矩阵指定为DC1,将 目标交换矩阵指定为DCI

#为指向正确DCI交换机的源接口选择正确的接口

#在链路配置文件下,提供本地和远程IP地址

#还启用复选框 — "自动部署标志",以便VRFLITE的DCI交换机配置也自动填充(这在以后的步骤 中完成)

#### 自动填充ASN数量

#填写所有字段并填写正确信息后,单击"保存"按钮

- •上述步骤必须对指向两台DCI交换机的所有4个边界网关上的所有BGW到DCI连接执行。
- •考虑到本文档的拓扑,共有8个交换矩阵间VRF LITE连接,如下所示。

| ← | Fabric | Builder: | Multisite- | MSD |
|---|--------|----------|------------|-----|
|---|--------|----------|------------|-----|

Switches Links

Operational View

| +  | ×¢¢         |                                           |                                  |                  |             |            |
|----|-------------|-------------------------------------------|----------------------------------|------------------|-------------|------------|
|    | Fabric Name | Name                                      | Policy                           | Info             | Admin State | Oper State |
| 1  | DC1         | DC1-VTEP~Ethernet1/2DC1-N3K~Ethernet1/1   |                                  | Neighbor Present | Up:-        | Up:-       |
| 2  | DC2         | DC2-VTEP~Ethernet1/1DC2-N3K~Ethernet1/1/1 |                                  | Neighbor Present | Up:-        | Up:-       |
| 3  | DC1         | DC1-BGW2~Ethernet1/2DC1-SPINE~Ethernet    | int_intra_fabric_unnum_link_11_1 | Link Present     | Up:Up       | Up:Up      |
| 4  | DC1         | DC1-BGW1~Ethernet1/3DC1-SPINE~Ethernet    | int_intra_fabric_unnum_link_11_1 | Link Present     | Up:Up       | Up:Up      |
| 5  | DC1         | DC1-VTEP~Ethernet1/1DC1-SPINE~Ethernet1/1 | int_intra_fabric_unnum_link_11_1 | Link Present     | Up:Up       | Up:Up      |
| 6  | DC2         | DC2-BGW2~Ethernet1/1DC2-SPINE~Ethernet    |                                  | Link Present     | Up:Up       | Up:Up      |
| 7  | DC2         | DC2-VTEP~Ethernet1/3DC2-SPINE~Ethernet1/3 |                                  | Link Present     | Up:Up       | Up:Up      |
| 8  | DC2         | DC2-BGW1~Ethernet1/1DC2-SPINE~Ethernet    |                                  | Link Present     | Up:Up       | Up:Up      |
| 9  | DC2<->DCI   | DC2-BGW2~Ethernet1/2DCI-1~Ethernet1/4     | ext_fabric_setup_11_1            | Link Present     | Up:Up       | Up:Up      |
| 10 | DC2<->DCI   | DC2-BGW2~Ethernet1/4DCI-2~Ethernet1/4     | ext_fabric_setup_11_1            | Link Present     | Up:Up       | Up:Up      |
| 11 | DC1<->DCI   | DC1-BGW1~Ethernet1/1DCI-2~Ethernet1/1     | ext_fabric_setup_11_1            | Link Present     | Up:Up       | Up:Up      |
| 12 | DC1<->DCI   | DC1-BGW2~Ethernet1/1DCI-2~Ethernet1/2     | ext_fabric_setup_11_1            | Link Present     | Up:Up       | Up:Up      |
| 13 | DC2<->DCI   | DC2-BGW1~Ethernet1/3DCI-2~Ethernet1/3     | ext_fabric_setup_11_1            | Link Present     | Up:Up       | Up:Up      |
| 14 | DC2<->DCI   | DC2-BGW1~Ethernet1/2DCI-1~Ethernet1/3     | ext_fabric_setup_11_1            | Link Present     | Up:Up       | Up:Up      |
| 15 | DC1<->DCI   | DC1-BGW1~Ethernet1/2DCI-1~Ethernet1/1     | ext_fabric_setup_11_1            | Link Present     | Up:Up       | Up:Up      |
| 16 | DC1<->DCI   | DC1-BGW2~Ethernet1/3DCI-1~Ethernet1/2     | ext_fabric_setup_11_1            | Link Present     | Up:Up       | Up:Up      |

# 步骤 11:边界网关上的多站点底层配置

#下一步是在每个交换矩阵的每个边界网关上配置多站点底层。

#为此,我们需要从BGW到DCI交换机的单独物理链路。第10步中用于VRFLITE的链路不能用于多 站点重叠

#这些接口将是"默认vrf"的一部分,而不是前一个接口将是租户vrf的一部分(本例中为tenant-1)

#下面的屏幕截图将帮助您完成执行此配置的步骤。

| ÷  | Fabric | Builder: Multisite-MS | D                                         |                                  |                                  | Fabric Builder: Multisite-MSD |                   |              |           |                       |  |  |  |  |
|----|--------|-----------------------|-------------------------------------------|----------------------------------|----------------------------------|-------------------------------|-------------------|--------------|-----------|-----------------------|--|--|--|--|
| Sw | itches | Links Operatio        | onal View                                 |                                  |                                  |                               |                   |              |           |                       |  |  |  |  |
|    |        |                       |                                           |                                  | Li <del>pk Management</del>      | Edit Link                     | _                 |              |           | $\bowtie$             |  |  |  |  |
| +  |        | XCC                   |                                           |                                  |                                  |                               |                   |              |           |                       |  |  |  |  |
|    |        | Eabric Name           | Name                                      | Policy                           | * Link Type                      |                               | V                 |              |           |                       |  |  |  |  |
|    |        | 0.04                  | DOLUTED Ethernality DOLUDY Ethernality    | ( only                           | * Link Sub-Type                  |                               | *                 |              |           |                       |  |  |  |  |
| 1  |        | DC1                   | DC1-VTEP~Enemet1/2DC1-N3K*Enemet1/1       |                                  | * Link Template                  | ext_multisite_underlay_setup_ | · •               |              |           |                       |  |  |  |  |
| 2  |        | DC2                   | DG2-VTEP~Ethemet1/1DG2-N3K~Ethemet1/1/1   |                                  | * Source Fabric                  |                               | <b>V</b>          |              |           |                       |  |  |  |  |
| 3  |        | DC1<->DC2             | DC1-BGW1~loopback0DC2-BGW1~loopback0      | ext_evpn_multisite_overlay_setup | * Destination Fabric             |                               | <b>v</b>          |              |           |                       |  |  |  |  |
| 4  |        | DC1<->DC2             | DC1-BGW1~loopback0DC2-BGW2~loopback0      | ext_evpn_multisite_overlay_setup | * Source Device                  |                               | <b>v</b>          |              |           |                       |  |  |  |  |
| 5  |        | DC1<->DC2             | DC1-BGW2~loopback0DC2-BGW1~loopback0      | ext_evpn_multisite_overlay_setup | * Source Interface               |                               | ~                 |              |           |                       |  |  |  |  |
| 6  |        | DC1<->DC2             | DC1-BGW2~loopback0DC2-BGW2~loopback0      | ext_evpn_multisite_overlay_setup | * Destination Device             |                               | <b>V</b>          |              |           |                       |  |  |  |  |
| 7  |        | DC1<->DCI             | DC1-BGW1~Ethernet1/1DCI-2~Ethernet1/1     | ext_fabric_setup_11_1            | Destination Interface            | Ethernet1/7                   | *                 |              |           |                       |  |  |  |  |
| 8  |        | DC1<->DCI             | DC1-BGW1~Ethernet1/2DCI-1~Ethernet1/1     | ext_fabric_setup_11_1            | <ul> <li>Link Deefle</li> </ul>  |                               |                   |              |           |                       |  |  |  |  |
| 9  |        | DC1                   | DC1-BGW1~Ethernet1/3DC1-SPINE~Ethernet    | int_intra_fabric_unnum_link_11_1 | <ul> <li>Link Profile</li> </ul> |                               |                   |              |           |                       |  |  |  |  |
| 10 |        | DC1<->DCI             | DC1-BGW1~Ethernet1/4DCI-1~Ethernet1/7     | ext_multisite_underlay_setup_1   | General                          |                               | * BGP Local ASN   | 65000        | @ Loca    | BGP Autonomous Sy     |  |  |  |  |
| 11 |        | DC1<->DCI             | DC1-BGW1~Ethernet1/5DCI-2~Ethernet1/7     | ext_multisite_underlay_setup_1   | Advanced                         |                               | * IP Address/Mask | 10.4.10.1/30 | @ IP acd  | ress with mask (e.g.  |  |  |  |  |
| 12 |        | DC1<->DCI             | DC1-BGW2~Ethernet1/1DCI-2~Ethernet1/2     | ext_fabric_setup_11_1            |                                  |                               | * PCP Neighbor IP | 10.4.10.2    | Ø Neight  | or IP address         |  |  |  |  |
| 13 |        | DC1                   | DC1-BGW2~Ethernet1/2DC1-SPINE~Ethernet    | int_intra_fabric_unnum_link_11_1 |                                  |                               | BOP Neighbor IP   | 65001        |           | or RGP Autonomou      |  |  |  |  |
| 14 |        | DC1<->DCI             | DC1-BGW2~Ethernet1/3DCI-1~Ethernet1/2     | ext_fabric_setup_11_1            |                                  |                               | BGP Neighbor ASN  | 63001        | G Hoya    | in our has at IRCD    |  |  |  |  |
| 15 |        | DC1<->DCI             | DC1-BGW2~Ethernet1/4DCI-1~Ethernet1/5     | ext_multisite_underlay_setup_1   |                                  |                               | BGP Maximum Paths | 1            | @ maxim   | um number or IBGPs    |  |  |  |  |
| 16 |        | DC1<->DCI             | DC1-BGW2~Ethernet1/5DCI-2~Ethernet1/5     | ext_multisite_underlay_setup_1   |                                  |                               | Routing TAG       | 54321        | @ Routh   | g tag associated witi |  |  |  |  |
| 17 |        | DC1                   | DC1-VTEP~Ethernet1/1DC1-SPINE~Ethernet1/1 | int_intra_fabric_unnum_link_11_1 |                                  |                               | Link MTU          | 9216         | @ Interpo | ce MTU on both end    |  |  |  |  |
| 18 |        | DC2                   | DC2-VTEP~Ethernet1/3DC2-SPINE~Ethernet1/3 | int_intra_fabric_num_link_11_1   |                                  |                               |                   |              |           |                       |  |  |  |  |
| 19 |        | DC2                   | DC2-BGW2~Ethernet1/1DC2-SPINE~Ethernet    | int_intra_fabric_num_link_11_1   |                                  | 4                             |                   |              |           |                       |  |  |  |  |
| 20 |        | DC2                   | DC2-BGW1~Ethernet1/1DC2-SPINE~Ethernet    | int_intra_fabric_num_link_11_1   |                                  |                               |                   |              |           |                       |  |  |  |  |
| 21 |        | DC2<->DCI             | DC2-BGW1~Ethernet1/2DCI-1~Ethernet1/3     | ext_fabric_setup_11_1            |                                  |                               |                   |              |           |                       |  |  |  |  |
| 22 |        | DC2<->DCI             | DC2-BGW1~Ethernet1/3DCI-2~Ethernet1/3     | ext_fabric_setup_11_1            |                                  |                               |                   |              |           |                       |  |  |  |  |
| 23 |        | DC2<->DCI             | DC2-BGW1~Ethernet1/4DCI-2~Ethernet1/6     | ext_multisite_underlay_setup_1   |                                  |                               |                   |              |           |                       |  |  |  |  |
| 24 |        | DC2<->DCI             | DC2-BGW1~Ethernet1/5DCI-1~Ethernet1/6     | ext_multisite_underlay_setup_1   |                                  |                               |                   |              |           |                       |  |  |  |  |
| 25 |        | DC2<->DCI             | DC2-BGW2~Ethernet1/4DCI-2~Ethernet1/4     | ext_fabric_setup_11_1            |                                  |                               |                   |              |           | Save                  |  |  |  |  |
| 26 |        | DCI<->DC2             | DCI-2~Ethernet1/8DC2-BGW2~Ethernet1/8     |                                  |                                  |                               |                   |              |           |                       |  |  |  |  |
| 27 |        | DC2<->DCI             | DC2-BGW2~Ethernet1/6DCI-2~Ethernet1/8     | ext_multisite_underlay_setup_1   |                                  |                               |                   |              |           |                       |  |  |  |  |
| 28 |        | DC265DCI              | DC2.BGW2~Ethernet1/2DCL1~Ethernet1/4      | ext fabric setup 11.1            | Link Present Lin/Lin             | 10110                         |                   |              |           | 4                     |  |  |  |  |

### #必须对从BGW到DCI交换机的所有连接执行相同的步骤

### #最后,共8个交换矩阵间多站点底层连接将如下所示。

| -   | Fabric | abric Builder: Multisite-MSD |                                       |                                  |              |             |            |  |  |  |
|-----|--------|------------------------------|---------------------------------------|----------------------------------|--------------|-------------|------------|--|--|--|
| Swi | tches  | Links Opera                  | ational View                          |                                  |              |             |            |  |  |  |
|     |        |                              |                                       |                                  |              |             |            |  |  |  |
| +   |        |                              |                                       |                                  |              |             |            |  |  |  |
|     |        | Fabric Name                  | Name                                  | Policy 🔺                         | Info         | Admin State | Oper State |  |  |  |
| 1   |        | DC1<->DC2                    | DC1-BGW1~loopback0DC2-BGW1~loopback0  | ext_evpn_multisite_overlay_setup | NA           |             |            |  |  |  |
| 2   |        | DC1<->DC2                    | DC1-BGW1~loopback0DC2-BGW2~loopback0  | ext_evpn_multisite_overlay_setup | NA           | -1-         | -1-        |  |  |  |
| 3   |        | DC1<->DC2                    | DC1-BGW2~loopback0DC2-BGW1~loopback0  | ext_evpn_multisite_overlay_setup | NA           | 44          | -1-        |  |  |  |
| 4   |        | DC1<->DC2                    | DC1-BGW2~loopback0DC2-BGW2~loopback0  | ext_evpn_multisite_overlay_setup | NA           | -1-         | -1-        |  |  |  |
| 5   |        | DC1<->DCI                    | DC1-BGW1~Ethernet1/1DCI-2~Ethernet1/1 | ext_fabric_setup_11_1            | Link Present | Up:Up       | Up:Up      |  |  |  |
| 6   |        | DC1<->DCI                    | DC1-BGW1~Ethernet1/2DCI-1~Ethernet1/1 | ext_fabric_setup_11_1            | Link Present | Up:Up       | Up:Up      |  |  |  |
| 7   |        | DC1<->DCI                    | DC1-BGW2~Ethernet1/1DCI-2~Ethernet1/2 | ext_fabric_setup_11_1            | Link Present | Up:Up       | Up:Up      |  |  |  |
| 8   |        | DC1<->DCI                    | DC1-BGW2~Ethernet1/3DCI-1~Ethernet1/2 | ext_fabric_setup_11_1            | Link Present | Up:Up       | Up:Up      |  |  |  |
| 9   |        | DC2<->DCI                    | DC2-BGW1~Ethernet1/2DCI-1~Ethernet1/3 | ext_fabric_setup_11_1            | Link Present | Up:Up       | Up:Up      |  |  |  |
| 10  |        | DC2<->DCI                    | DC2-BGW1~Ethernet1/3DCI-2~Ethernet1/3 | ext_fabric_setup_11_1            | Link Present | Up:Up       | Up:Up      |  |  |  |
| 11  |        | DC2<->DCI                    | DC2-BGW2~Ethernet1/4DCI-2~Ethernet1/4 | ext_fabric_setup_11_1            | Link Present | Up:Up       | Up:Up      |  |  |  |
| 12  |        | DC2<->DCI                    | DC2-BGW2~Ethernet1/2DCI-1~Ethernet1/4 | ext_fabric_setup_11_1            | Link Present | Up:Up       | Up:Up      |  |  |  |
| 13  |        | DC1<->DCI                    | DC1-BGW1~Ethernet1/4DCI-1~Ethernet1/7 | ext_multisite_underlay_setup_1   | Link Present | Up:Up       | Up:Up      |  |  |  |
| 14  |        | DC1<->DCI                    | DC1-BGW1~Ethernet1/5DCI-2~Ethernet1/7 | ext_multisite_underlay_setup_1   | Link Present | Up:Up       | Up:Up      |  |  |  |
| 15  |        | DC1<->DCI                    | DC1-BGW2~Ethernet1/4DCI-1~Ethernet1/5 | ext_multisite_underlay_setup_1   | Link Present | Up:Up       | Up:Up      |  |  |  |
| 16  |        | DC1<->DCI                    | DC1-BGW2~Ethernet1/5DCI-2~Ethernet1/5 | ext_multisite_underlay_setup_1   | Link Present | Up:Up       | Up:Up      |  |  |  |
| 17  |        | DC2<->DCI                    | DC2-BGW1~Ethernet1/4DCI-2~Ethernet1/6 | ext_multisite_underlay_setup_1   | Link Present | Up:Up       | Up:Up      |  |  |  |
| 18  |        | DC2<->DCI                    | DC2-BGW1~Ethernet1/5DCI-1~Ethernet1/6 | ext_multisite_underlay_setup_1   | Link Present | Up:Up       | Up:Up      |  |  |  |
| 19  |        | DC2<->DCI                    | DC2-BGW2~Ethernet1/6DCI-2~Ethernet1/8 | ext_multisite_underlay_setup_1   | Link Present | Up:Up       | Up:Up      |  |  |  |
| 20  |        | DC2<->DCI                    | DC2-BGW2~Ethernet1/5DCI-1~Ethernet1/8 | ext_multisite_underlay_setup_1   | LinkPresent  | Up:Up       | Up:Up      |  |  |  |

# 步骤 12:TRM的多站点重叠设置

#当多站点底层完成后,多站点重叠接口/链路将自动填充,并可在多站点MSD交换矩阵内的链路下 的表格视图中看到。

#默认情况下,多站点重叠将仅形成从每个站点BGW到另一个站点的bgp l2vpn evpn邻居关系,这 是从一个站点到另一个站点的单播通信所必需的。但是,当需要在站点(通过vxlan多站点功能连接 )之间运行组播时,需要启用TRM复选框,如下所示,适用于多站点MSD交换矩阵内的所有重叠接 口。屏幕截图将说明如何执行此操作。

| ←  | Fabric  | Builder: Multisite- | -MSD                    |                             |                                  |                                                                                                    | Sa                        | ve & De | eploy |
|----|---------|---------------------|-------------------------|-----------------------------|----------------------------------|----------------------------------------------------------------------------------------------------|---------------------------|---------|-------|
| Sw | itches  | Links Ope           | erational View          |                             |                                  |                                                                                                    |                           |         |       |
|    |         |                     |                         |                             |                                  |                                                                                                    | Selected 0 / Total 29     | Ø       | ÷     |
| +  |         |                     |                         |                             |                                  | Show                                                                                                    | All                       | Ŧ       | Y     |
|    |         | Fabric Name         | Name                    |                             | Policy                           | Info                                                                                                    | Admin State               | Oper    |       |
| 1  |         | DC1<->DC2           | DC1-BGW1~loopback0-     | DC2-BGW1~loopback0          | ext_evpn_multisite_overlay_setup | NA                                                                                                    | ->-                       |         | •     |
| 2  |         | DC1<->DC2           | DC1-BGW1~loopback0-     | DC2-BGW2~loopback0          | ext_evpn_multisite_overlay_setup | NA                                                                                                    |                           | -:-     | - 1   |
| 3  |         | DC1<->DC2           | DC1-BGW2~loopback0-     | DC2-BGW1~loopback0          | ext_evpn_multisite_overlay_setup | NA                                                                                                    |                           | ->-     |       |
| 4  |         | DC1<->DC2           | DC1-BGW2~loopback0-     | DC2-BGW2~loopback0          | ext_evpn_multisite_overlay_setup | NA                                                                                                    |                           | -:-     |       |
|    | alah    | . Data Oarta        |                         |                             |                                  |                                                                                                    |                           | _       |       |
| Ð  | cisco   | , Data Centr        | Link Management         | - Edit Link                 |                                  |                                                                                                    |                           |         | ×     |
| ←  | Fabric  | Builder: Multisite  |                         |                             |                                  |                                                                                                    |                           |         | blo   |
|    |         |                     | * Link Type             | Inter-Fabric                | T                                |                                                                                                    |                           |         | - 1   |
| Sw | vitches | Links Or            | * Link Sub-Type         | MULTISITE_OVERLAY           |                                  |                                                                                                    |                           |         | - 1   |
|    |         |                     | * Link Template         | ext_evpn_multisite_overlay_ | se 🔻                             |                                                                                                    |                           |         | ŝ     |
| +  |         |                     | * Source Fabric         | DC1                         | T                                |                                                                                                    |                           |         |       |
|    |         | Fabric Name         | * Destination Fabric    | DC2                         |                                  |                                                                                                    |                           |         |       |
|    |         | D01 ( ) D02         | * Source Device         | DC1-BGW1                    | •                                |                                                                                                    |                           |         |       |
| 1  |         |                     | * Source Interface      | loopback0                   | V                                |                                                                                                    |                           |         |       |
| 2  |         | DC1<->DC2           | * Destination Device    | DC2-BGW1                    | T                                |                                                                                                    |                           |         | - 1   |
| 3  |         | DC1<->DC2           | * Destination Interface | loopback0                   | T                                |                                                                                                    |                           |         | - 1   |
| 4  |         | DC1<->DC2           | General                 |                             |                                  |                                                                                                    |                           |         | •     |
| 5  |         | DC1<->DCI           |                         | * BGP Local ASN             | 65000                            | BG                                                                                                    | P Local Autonomous Sy     | stem N  | ι     |
| 6  |         | DC1<->DCI           |                         | * Source IP Address         | 10.10.10.1                       | Souther Souther Sou | urce IPv4 Address for B0  | GP EVF  | 2     |
| 7  |         | DC1<->DCI           |                         | * Destination IP Addr       | 10.10.20.3                       | O Des                                                                                                    | stination IPv4 Address fo | or BGP  | E     |
| 8  |         | DC1<->DCI           |                         | * BGP Neighbor ASN          | 65002                            | 😮 BG                                                                                                    | P Neighbor Autonomous     | Syster  | 7     |
| 9  |         | DC2<->DCI           |                         | Enable TRM                  | Contract Enable Tenant Routed Mu | ılticast                                                                                                    |                           |         | ÷     |
| 10 |         | DC2<->DCI           |                         |                             |                                  |                                                                                                    |                           |         |       |
| 11 |         | DC2<->DCI           |                         |                             |                                  |                                                                                                    |                           | Save    |       |
| 12 |         | DC2<->DCI           |                         |                             |                                  |                                                                                                    |                           |         | 10.   |

### 步骤 13:在MSD和单个交换矩阵中保存/部署

#执行保存/部署,按照上述步骤推送相关配置

#选择MSD时,将推送的配置将仅适用于边界网关。

#因此,需要为各个交换矩阵保存/部署,这会将相关配置推送到所有常规枝叶交换机/VTEP

# 步骤 14:MSD的VRF扩展附件

### #选择MSD并转至VRF部分

| CISCO CONCENTRATION                                             | 901                |                         |          |                |             |                      |           |                            |            |           |          | ~ ~ ~ ~              | w           |
|-----------------------------------------------------------------|--------------------|-------------------------|----------|----------------|-------------|----------------------|-----------|----------------------------|------------|-----------|----------|----------------------|-------------|
| Network / VRF Selection > Network / VRF Deployment              |                    |                         |          |                |             |                      |           |                            |            |           |          | National View        | Continue    |
|                                                                 |                    |                         |          |                |             |                      | Ew        | Prin Selectert Mittebu-MSD |            |           |          |                      |             |
| VREs                                                            |                    |                         |          |                |             |                      |           |                            |            |           |          | Selected 1 / Total 1 | 00.         |
| + / X # #                                                       |                    |                         |          |                |             |                      |           |                            |            |           | Show 7   | 41                   | • •         |
| VRF Name                                                        | VRFID              | itatus                  |          |                |             |                      |           |                            |            |           |          |                      | 1.6000      |
| V tenani-1                                                      | 1445 1             | A                       |          |                |             |                      |           |                            |            |           |          |                      |             |
|                                                                 |                    |                         |          |                |             |                      |           |                            |            |           |          |                      |             |
|                                                                 |                    |                         |          |                |             |                      |           |                            |            |           |          | Dayakay              | Dotaled Vew |
| VRF Extension Attachment - Attach                               | h extensions for a | given switch(e          | es)      |                |             |                      |           |                            |            |           | ×        |                      |             |
|                                                                 |                    |                         |          |                |             |                      |           |                            |            |           |          |                      | 0           |
| Fabric Name: Multiste-MSD<br>Deployment Options                 |                    |                         |          |                |             |                      |           |                            |            |           |          |                      | 0           |
| D Select the row and click on the cell to edit and selecthanges |                    |                         |          |                |             |                      |           |                            |            |           |          |                      | ĉ           |
| tenant-1                                                        |                    |                         |          |                | 0           |                      |           |                            |            |           |          |                      |             |
| Switch                                                          |                    | <ul> <li>VLA</li> </ul> | N        |                |             | Extend               |           | CLI Freeform               | Status     | Loopha    | ek Id    |                      |             |
| DC1-BOW1                                                        |                    | 1445                    |          |                | 1           | AULTISITE + VRF_LITE | 9         | Freeform config.)          | NA         |           |          |                      |             |
| DC1-BOW2                                                        |                    | 1445                    |          |                |             | MULTISITE + VRF_LITE |           | Freeform config.)          | NA         |           |          |                      |             |
| ✓ 00280W1                                                       |                    | 1445                    |          |                |             | WULTISITE + VRF_LITE |           | Freetom config             | NA         |           |          |                      |             |
| Extension Dotalls                                               |                    |                         |          |                | l           |                      |           |                            |            |           |          |                      |             |
| E formation A from 15                                           | NAME Part Salleh   | Dest interface          | 00710.10 | 10 144.51      | NEIGURAR IR | NEWWORK ANN          |           |                            | IN NEWLARD | IDVE MASH | <u>.</u> |                      |             |
| DC1-BOW1 VRF_LITE EIN                                           | wnet1/2 DCI-1      | Ethemet1/1              | 2        | 10.33.10.1/30  | 10.33.10.2  | 65001                | true      | tenant-1                   |            |           | _        |                      |             |
| DC1-BOW1 VRF_UTE EIN                                            | mett/1 DCI-2       | Ethemet1/1              | 2        | 10.33.10.5/30  | 10.33.10.6  | 65001                | tue       | tenart-1                   |            |           |          |                      |             |
| DC1-BOW2 VRF_UTE ERM                                            | smett/3 DCI-1      | Ethemet1/2              | 2        | 10.33.10.9/30  | 10.33.10.10 | 65001                | true      | tenant-1                   |            |           |          |                      |             |
| OC1-BGW2 VRF_UTE EIN                                            | emets/1 DICI-2     | Ethemet1/2              | 2        | 10.33.10.13/30 | 10.33.90.14 | 65001                | true      | tenant-1                   |            |           |          |                      |             |
| C DC2-BOW1 VIUF_UTE EIN                                         | smett/2 DCI-1      | Ethemet1/3              | 2        | 10.33.20.1/30  | 10.33.20.2  | 65001                | true      | tenant-1                   |            |           |          |                      |             |
| COLORNY WELTE EN                                                | metto DCH2         | Ethemett/A              | 2        | 10.33.20.5/30  | 10.33.20.6  | 65001                | The local | tenart.1                   |            |           |          |                      |             |
| C2-BGW2 VRF_UTE ETW                                             | metti4 DCI-2       | Ethemot1/4              | 2        | 10.33.20.13/30 | 10.33.20.14 | 65001                | true      | tenant-1                   |            |           |          |                      |             |
|                                                                 |                    |                         |          |                |             |                      |           |                            |            |           |          |                      |             |
|                                                                 |                    |                         |          |                |             |                      |           |                            |            |           | *        |                      |             |
|                                                                 | _                  | _                       |          | _              | _           |                      |           |                            |            |           | Save     |                      |             |

#请注意,扩展选项必须是"MULTISITE+VRF\_LITE",如本文档所示,边界网关功能和VRFLITE已 集成到边界网关交换机。

# AUTO\_VRF\_LITE将设置为true

#从BGW到DCI交换机的所有8个VRF名称必须手动填充(此处,示例在DCI交换机上使用相同的 VRF名称),如下所示

#完成后,点击"保存"

| VFF Attachment - Attach VFFs for given switch(es).                                                                                                    |                                                                 | 🐥 🥹 admin                                |
|----------------------------------------------------------------------------------------------------|-----------------------------------------------------------------|------------------------------------------|
| Fabric DC1<br>Traine<br>Traine<br>Tr | VRF Attachment - Attach VRFs for given switch(es).              | Desky Desked Ve                          |
| Preprinter option:     Image: Image: Imag                                                                                                    | Fabric Name: Multisite-MSD                                      | G                                        |
| Control Presente and August  Control Presente and August  Control Present                                                                                                    | Deployment Options                                              | d                                        |
| Fabric: DC1     YLAH     Elevatorscoldy     NA       C02.VTEP     1445     Freetom condy     NA       Fabric: DC1     File     File       C02.VTEP     1445     Freetom condy     NA                                                                                                    | ③ Select the row and click on the cell to edit and save changes |                                          |
| VLAN CUFFertom Status Looptack to Looptack to Looptack                                                                                                    | tenant-1                                                        |                                          |
| CCLAYEP 143 Fredom cong) M<br>CCLAYEP 143 Fredom cong) NA<br>Fabric: DC1<br>Fabric: DC1<br>Fabric: DC1<br>CCLASENT<br>DC1-BGWZ<br>DC1-SPINE<br>DC1-SPINE<br>DC2-SPINE<br>DC2-SPINE<br>DC2-VTEP                                                                                                    | Switch A VLAN CLI Freeform Status Loopback Id Loopback          |                                          |
| CCXYEP 145     Fabric: DC1     Fabric: DC2     Fabric: DC2     Fabric: DC1     Fabric: DC2     Fabric: DC1     Fabric: DC2     Fabric: DC2     Fabric                                                                                                    | COLOCI-VTEP 1445 Freeform config) NA                            |                                          |
| Fabric: DC1<br>Fabric: DC2<br>Fabric: DC2<br>Fabri                                                                                                    | DC2-VTEP 1445 (Freeform config) NA                              |                                          |
| Febric: DC1<br>Febric: DC1<br>Febric: DC1<br>Febric: DC2<br>Febric: DC2<br>Febri                                                                                                    |                                                                 |                                          |
| Fabric: DC1<br>Fabric: DC2<br>B<br>DC1-SFINE<br>DC1-SFINE<br>E<br>DC2-SFINE<br>DC2-SFINE<br>DC2-SFINE<br>DC2-SFINE<br>DC2-SFINE<br>DC2-SFINE                                                                                                    |                                                                 |                                          |
| Fabric: DC1<br>Fabric: DC2<br>Fabric: DC2<br>Fabri                                                                                                    |                                                                 | ר אר אר אר אר אר אר אר אר אר אר אר אר אר |
| Fabric: DC1<br>Fabric: DC2<br>Fabric: DC2<br>Fabri                                                                                                    |                                                                 |                                          |
| Fabric: DC1<br>Fabric: DC2<br>Fabric: DC2<br>Fabri                                                                                                    |                                                                 |                                          |
| Fabric: DC2<br>Fabric: DC2<br>Fabri                                                                                                    | Fabric: DC1                                                     |                                          |
| B<br>COL-BGW2<br>DC1-BGW2<br>DC1-SPINE<br>DC2-SPINE<br>DC2-SPINE<br>DC2-SPINE<br>DC2-SPINE<br>DC2-SPINE<br>DC2-SPINE<br>DC2-SPINE                                                                                                    | Table. Dor                                                      | Fabric: DC2                              |
| DC1-BGW2<br>DC1-SPINE<br>DC1-SPINE<br>DC2-SPINE<br>DC2-SPINE<br>DC2-SPINE<br>DC2-SPINE                                                                                                    |                                                                 |                                          |
| DC2-BBW1 DC2-BGW2<br>DC1-SPINE<br>DC2-SPINE<br>DC2-SPINE<br>DC2-SPINE<br>DC2-VTEP                                                                                                    | BGW1 DC4-BGW2                                                   |                                          |
| DC1-SPINE<br>DC2-SPINE<br>DC2-SPINE<br>DC2-VTEP<br>DC2-VTEP                                                                                                    |                                                                 | DC2-BGW1 DC2-BGW2                        |
| DC1-SPINE<br>DC2-SPINE<br>DC2-SPINE<br>DC2-VTEP<br>DC2-VTEP                                                                                                    |                                                                 |                                          |
| DC1-SPINE<br>DC2-SPINE<br>DC2-VTEP<br>DC2-VTEP                                                                                                    |                                                                 |                                          |
| DC1-\$PINE<br>DC2-\$PINE<br>C2-\$PINE<br>DC2-YTEP<br>DC2-YTEP                                                                                                    |                                                                 |                                          |
| E<br>DC1-VTEP<br>DC2-VTEP                                                                                                    | DC1-SPINE                                                       | DC2-SPINE                                |
| E<br>DC1-VTEP<br>DC2-VTEP                                                                                                    |                                                                 |                                          |
| E<br>DC1-VTEP<br>DC2-VTEP                                                                                                    |                                                                 |                                          |
| E<br>DC1-VTEP<br>DC2-VTEP                                                                                                    |                                                                 |                                          |
| DC1-VTEP DC2-VTEP                                                                                                    |                                                                 |                                          |
| DC2-VTEP                                                                                                    | DC1_VTEP                                                        |                                          |
|                                                                                                    |                                                                 | DC2-VTEP                                 |

#在创建VRF扩展时,只有边界网关将具有针对VRFLITE DCI交换机的额外配置 #因此,必须单独选择常规枝叶,然后点击每个租户VRF的"复选框",如上所示。 #点击部署(Deploy)推送配置

# 步骤 15:将网络配置从MSD推送到交换矩阵

| Network / VRF Selection | Ne | stwork / | VIIF Deployment |          |                     |                     |        |         |                               | VRF View             | Continue  |
|-------------------------|----|----------|-----------------|----------|---------------------|---------------------|--------|---------|-------------------------------|----------------------|-----------|
|                         |    |          |                 |          |                     |                     |        |         | Fabric Selected: Multisle-MSD |                      | $\square$ |
| Networks                |    |          |                 |          |                     |                     |        |         |                               | Selected 2 / Total 2 | 0 Q -     |
| + / X @                 | ٥  |          |                 |          |                     |                     |        |         | Store                         | AL                   | • •       |
| V Network Name          |    | ٠        | Network ID      | VRF Name | IPv4 Gateway/Subnet | IPv6 Gateway/Prefix | Status | VLAN ID |                               |                      |           |
| MyNetwork_10014         | 4  |          | 100144          | tenant-1 | 172.16.144.25424    |                     | NA     | 144     |                               |                      |           |
| MyNetwork_10014         | •  |          | 100145          | tenant-1 | 172.16.145.254.24   |                     | NA     | 145     |                               |                      |           |
|                         |    |          |                 |          |                     |                     |        |         |                               |                      |           |
|                         | _  |          |                 |          |                     |                     |        |         |                               |                      |           |
|                         |    |          |                 |          |                     |                     |        |         |                               |                      |           |
|                         |    |          |                 |          |                     |                     |        |         |                               |                      |           |

#### #选择MSD交换矩阵中的相关网络

| otwork Extension                   |                       |                  |                                   |                   |         |             |   |                   |
|------------------------------------|-----------------------|------------------|-----------------------------------|-------------------|---------|-------------|---|-------------------|
| etwork Extension                   | Attachme              | nt - Attach exte | ensions for given switch(es       | .)                | 3       | ×           |   | Deploy Decklod Ve |
| Fabric Name: Multisite-            | MSD                   |                  |                                   |                   |         |             |   | G                 |
| Deployment Options                 |                       |                  |                                   |                   |         |             |   | c                 |
| Select the row and click on the ci | to off and same chara |                  |                                   |                   |         |             |   |                   |
| Mublobuork 100144                  | htublohuork           | 100145           |                                   |                   |         |             |   | _                 |
| Switch                             | VLAN                  | Extend           | Interfaces                        | CLI Freeform      | Status  |             |   |                   |
| DC1-BGW1                           | 144                   | MULTISITE        | Applicable to ROW Leaf - VPC only | Freeform config ) | PENDING |             |   |                   |
| DC1-BGW2                           | 144                   | MULTISITE        | Applicable to BGW Leaf - VPC only | Freeform config ) | PENDING |             |   |                   |
| DC2-BGW1                           | 144                   | MULTISITE        | Applicable to BGW Leaf - VPC only | Freeform config ) | PENDING |             |   |                   |
| DC2-BGW2                           | 144                   | MULTISITE        | Applicable to BGW Leaf - VPC only | Freeform config ) | PENDING |             |   |                   |
| Fabr                               | ic: DC1               |                  |                                   |                   |         | Fabric: DC2 | ) |                   |
| E<br>DC1-BGW1                      | C: DC1                | A-BGW2           |                                   |                   | DC2-BC  | Fabric: DCZ |   |                   |
| DC1-BGW1                           |                       | E<br>X-BGW2      |                                   |                   | DC2-BC  | Fabric: DC2 | ) |                   |

#请注意,此时仅选择边界网关;执行相同操作,并在本例中选择Regular Leaf switches/VTEPs-> DC1-VTEP和DC2-VTEP。

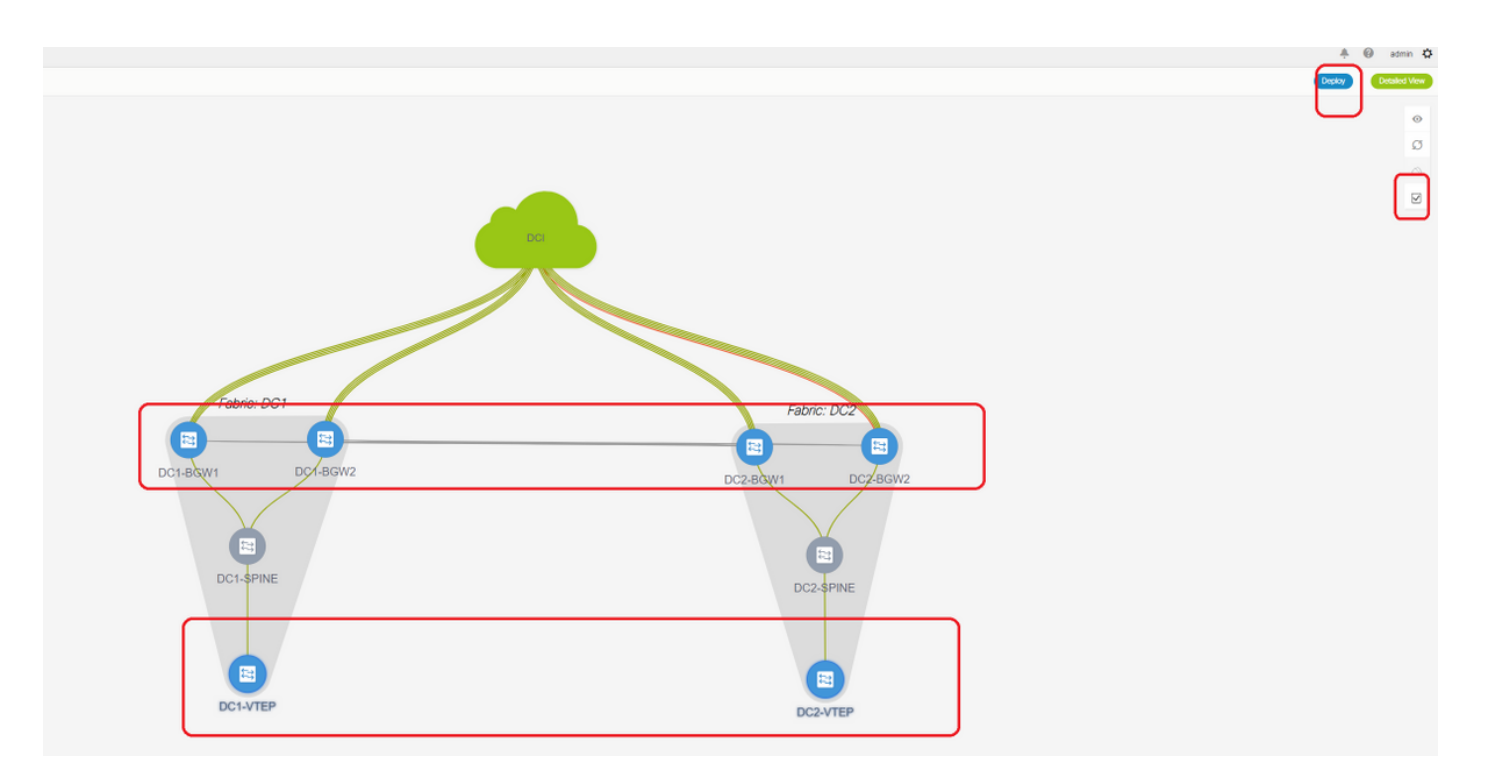

#完成后,点击"部署"(将配置推送到上述所有6台交换机)

# 步骤 16:检验所有VRF上的VRF和网络

#此步骤是验证VRF和网络是否在所有交换矩阵上显示为"已部署";如果其显示为挂起,请确保"部署 "配置。

### 步骤 17:在外部交换矩阵上部署配置

#要将所有相关IP编址、BGP、VRFLITE配置推送到DCI交换机,需要执行此步骤。

#要执行此操作,请选择外部交换矩阵并点击"保存和部署"

DCI-1# sh ip bqp sum BGP summary information for VRF default, address family IPv4 Unicast BGP router identifier 10.10.100.1, local AS number 65001 BGP table version is 173, IPv4 Unicast config peers 4, capable peers 4 22 network entries and 28 paths using 6000 bytes of memory BGP attribute entries [3/504], BGP AS path entries [2/12] BGP community entries [0/0], BGP clusterlist entries [0/0] Neighbor V AS MsgRcvd MsgSent TblVer InQ OutQ Up/Down State/PfxRcd 10.4.10.1 4 65000 11 10 173 0 0 00:04:42 5 10.4.10.9 4 65000 11 10 173 0 0 00:04:46 5 10.4.20.37 4 65002 11 10 173 0 0 00:04:48 5 4 65002 10 173 0 0 00:04:44 5 10.4.20.49 11 DCI-1# sh ip bgp sum vrf tenant-1 BGP summary information for VRF tenant-1, address family IPv4 Unicast BGP router identifier 10.33.10.2, local AS number 65001 BGP table version is 14, IPv4 Unicast config peers 4, capable peers 4 2 network entries and 8 paths using 1200 bytes of memory BGP attribute entries [2/336], BGP AS path entries [2/12] BGP community entries [0/0], BGP clusterlist entries [0/0]

 
 Neighbor
 V
 AS
 MsgRcvd
 MsgSent
 TblVer
 InQ
 OutQ
 Up/Down
 State/PfxRcd

 10.33.10.1
 4
 65000
 8
 10
 14
 0
 0
 00:01:41
 2

 10.33.10.9
 4
 65000
 10
 11
 14
 0
 0
 00:03:16
 2

 10.33.20.1
 4
 65002
 11
 10
 14
 0
 0
 00:04:40
 2
 10.33.20.14 650021110.33.20.94 6500211 10 14 0 0 00:04:39 2 DCI-2# sh ip bgp sum BGP summary information for VRF default, address family IPv4 Unicast BGP router identifier 10.10.100.2, local AS number 65001 BGP table version is 160, IPv4 Unicast config peers 4, capable peers 4 22 network entries and 28 paths using 6000 bytes of memory BGP attribute entries [3/504], BGP AS path entries [2/12] BGP community entries [0/0], BGP clusterlist entries [0/0] Neighbor V AS MsgRcvd MsgSent TblVer InQ OutQ Up/Down State/PfxRcd Neighbor 10.4.10.5 10.4.10.13 4 65000 12 11 160 0 00:05:10 5 
 12
 11
 160
 0
 00:05:11
 5

 12
 11
 160
 0
 00:05:10
 5
 4 65000 10.4.20.45 4 65002 10.4.20.53 4 65002 12 11 160 0 0 00:05:07 5 DCI-2# sh ip bgp sum vrf tenant-1 BGP summary information for VRF tenant-1, address family IPv4 Unicast BGP router identifier 10.33.10.6, local AS number 65001 BGP table version is 14, IPv4 Unicast config peers 4, capable peers 4 2 network entries and 8 paths using 1200 bytes of memory BGP attribute entries [2/336], BGP AS path entries [2/12] BGP community entries [0/0], BGP clusterlist entries [0/0] Neighbor V AS MsgRcvd MsgSent TblVer InQ OutQ Up/Down State/PfxRcd 10.33.10.5 4 65000 10 11 14 0 0 0 0 Neighbor 

 10.33.10.13
 4
 65000

 10.33.20.5
 4
 65002

 10.33.20.13
 4
 65002

 11 11 12 11 12 1<sup>-</sup> 0 14 0 00:04:30 2 0 0 00:05:05 2 14 12 14 0 0 00:05:03 2 11 #部署后,我们将看到4个IPv4 BGP邻居关系从每个DCI交换机到所有BGW,4个IPv4 VRF BGP邻

#部者后,我们将看到4个IPV4 BGP邻居天系从每个DCI交换机到所有BGW,4个IPV4 VRF BGP 居关系(适用于租户VRF EXtension)

### 第18步:在DCI交换机之间配置iBGP

#考虑到DCI交换机之间有相互连接的链路,iBGP IPv4邻居关系是理想的,因此,如果DCI-1交换机 上的任何下行连接中断,北向南流量仍可通过DCI-2转发

#为此,DCI交换机之间需要iBGP IPv4邻居关系,并且在每端使用next-hop-self。

#必须在DCI交换机上启动自由形式,才能实现此目的。所需的配置行如下所示。

#上述拓扑中的DCI交换机在vPC中配置;因此,备份SVI可用于构建iBGP邻居关系

#选择DCI交换矩阵,右键点击每台交换机并"查看/编辑策略"

| ew/Edit Policies for DC           | CI-1(FDO22141QDG)                                                             |                               |             |                       | ×    |
|-----------------------------------|-------------------------------------------------------------------------------|-------------------------------|-------------|-----------------------|------|
|                                   |                                                                               |                               | Se          | elected 1 / Total 2 🦪 | 4 v  |
|                                   | Push Config Curren                                                            | nt switch Config              |             | -liter •              |      |
| Policy ID Templat                 | Description                                                                   | Generated Config              | Entity Name | Entity Type           | Sour |
| POLICY-450390 witch_fr            | eeform management vrf config                                                  | juration View                 | SWITCH      | SWITCH                |      |
| POLICY-477530 witch_fr            | eeform IBGP                                                                   | View                          | SWITCH      | SWITCH                |      |
|                                   |                                                                               |                               |             |                       |      |
|                                   |                                                                               |                               |             |                       |      |
| General                           |                                                                               |                               |             | _                     |      |
| General                           | router bgp 65001<br>neighbor 10.10.8.2<br>address-family ipv<br>next-hop-self | remote-as 65001<br>4 unicast  |             |                       | •    |
| General * Switch                  | router bgp 65001<br>neighbor 10.10.8.2<br>address-family ipv<br>next-hop-self | remote-as 65001<br>4 unicast  |             |                       | Þ    |
| General<br>* Switch<br>Variables: | router bgp 65001<br>neighbor 10.10.8.2<br>address-family ipv<br>next-hop-self | remote-as 65001<br>4 unicast  |             |                       | Þ    |
| General<br>* Switch<br>Variables: | router bgp 65001<br>neighbor 10.10.8.2<br>address-family ipv<br>next-hop-self | remote-as 65001<br>4 unicast  |             |                       | ,    |
| General<br>* Switch<br>Variables: | router bgp 65001<br>neighbor 10.10.8.2<br>address-family ipv<br>next-hop-self | remote-as 65001<br>-4 unicast |             |                       | ,    |

### #在DCI-2交换机上执行相同的更改,然后"保存并部署",将实际配置推送到DCI交换机

### #完成后,可以使用以下命令完成CLI验证。

| DCI-2# sh ip b | ogp s | sum     |           |            |           |       |        |            |       |         |              |
|----------------|-------|---------|-----------|------------|-----------|-------|--------|------------|-------|---------|--------------|
| BGP summary in | nform | nation  | for VRF   | default,   | address   | famil | Ly IPv | 74 Unicast | t     |         |              |
| BGP router ide | entif | ier 10  | 0.10.100  | 2, local   | AS numbe  | r 650 | 001    |            |       |         |              |
| BGP table vers | sion  | is 18'  | 7, IPv4 t | Jnicast co | onfig pee | rs 5  | capa   | able peers | s 5   |         |              |
| 24 network ent | ries  | and 4   | 46 paths  | using 840  | 00 bytes  | of me | emory  |            |       |         |              |
| BGP attribute  | entr  | cies [0 | 6/1008],  | BGP AS pa  | ath entri | es [2 | 2/12]  |            |       |         |              |
| BGP community  | entr  | cies [( | 0/0], BGH | cluster    | list entr | ies   | 0/0]   |            |       |         |              |
|                |       |         |           |            |           |       |        |            |       |         |              |
| Neighbor       | V     | AS      | MsgRcvd   | MsgSent    | TblVer    | InQ   | OutQ   | Up/Down    | State | /PfxRcd |              |
| 10.4.10.5      | 4     | 65000   | 1206      | 1204       | 187       | 0     | 0      | 19:59:17   | 5     |         |              |
| 10.4.10.13     | 4     | 65000   | 1206      | 1204       | 187       | 0     | 0      | 19:59:19   | 5     |         |              |
| 10.4.20.45     | 4     | 65002   | 1206      | 1204       | 187       | 0     | 0      | 19:59:17   | 5     |         |              |
| 10.4.20.53     | 4     | 65002   | 1206      | 1204       | 187       | 0     | 0      | 19:59:14   | 5     |         |              |
| 10.10.8.1      | 4     | 65001   | 12        | 7          | 187       | 0     | 0      | 00:00:12   | 18    | # iBGP  | neighborship |
| from DCI-2 to  | DCI-  | -1      |           |            |           |       |        |            |       |         |              |

第19步:验证IGP/BGP邻居关系

OSPF邻居关系

#### #由于本示例中所有底层IGP都是OSPF,所有VTEP将与主干形成OSPF邻居关系,这还包括一个站 点中的BGW交换机。

DC1-SPINE# show ip ospf neighbors OSPF Process ID UNDERLAY VRF default Total number of neighbors: 3 Neighbor ID Pri State Up Time Address Interface 10.10.10.3 1 FULL/ - 1d01h 10.10.10.3 Eth1/1 # DC1-Spine to DC1-VTEP 10.10.10.2 1 FULL/ - 1d01h 10.10.10.2 Eth1/2 # DC1-Spine to DC1-BGW2 10.10.10.1 1 FULL/ -1d01h 10.10.10.1 Eth1/3 # DC1-Spine to DC1-BGW1

#所有环回(BGP路由器ID、NVE环回)在OSPF中通告;因此,在交换矩阵中,所有环回都通过 OSPF路由协议获取,这有助于进一步形成l2vpn evpn邻居关系

#### BGP邻居

#在交换矩阵中,此拓扑将具有从主干到常规VTEP以及到边界网关的I2vpn evpn邻居关系。

DC1-SPINE# show bgp l2vpn evpn sum BGP summary information for VRF default, address family L2VPN EVPN BGP router identifier 10.10.10.4, local AS number 65000 BGP table version is 80, L2VPN EVPN config peers 3, capable peers 3 22 network entries and 22 paths using 5280 bytes of memory BGP attribute entries [14/2352], BGP AS path entries [1/6] BGP community entries [0/0], BGP clusterlist entries [0/0]

Neighbor V AS MsgRcvd MsgSent TblVer InQ OutQ Up/Down State/PfxRcd 10.10.10.1 4 65000 1584 1560 80 0 0 1d01h 10 # DC1-Spine to DC1-BGW1 10.10.10.2 4 65000 1565 1555 80 0 0 1d01h 10 # DC1-Spine to DC1-BGW2 10.10.10.3 4 65000 1550 1554 80 0 0 1d01h 2 # DC1-Spine to DC1-VTEP

#考虑到这是使用eBGP l2vpn evpn从一个站点到另一个站点对等的具有边界网关的多站点部署,可 以在边界网关交换机上使用以下命令来验证相同情况。

DC1-BGW1# show bgp l2vpn evpn sum BGP summary information for VRF default, address family L2VPN EVPN BGP router identifier 10.10.10.1, local AS number 65000 BGP table version is 156, L2VPN EVPN config peers 3, capable peers 3 45 network entries and 60 paths using 9480 bytes of memory BGP attribute entries [47/7896], BGP AS path entries [1/6] BGP community entries [0/0], BGP clusterlist entries [2/8]

Neighbor V AS MsgRcvd MsgSent TblVer InQ OutQ Up/Down State/PfxRcd 10.10.10.4 4 65000 1634 1560 156 0 0 1d01h 8 # DC1-BGW1 to DC1-SPINE 10.10.20.3 4 65002 1258 1218 156 0 0 20:08:03 9 # DC1-BGW1 to DC2-BGW1 10.10.20.4 4 65002 1258 1217 156 0 0 20:07:29 9 # DC1-BGW1 to DC2-BGW2 Neighbor T AS PfxRcd Type-2 Type-3 Type-4 Type-5 10.10.10.4 I 65000 8 2 0 1 5 10.10.20.3 E 65002 9 4 2 0 3 10.10.20.4 E 65002 9 4 2 0 3

### TRM的BGP MVPN邻居关系

#TRM配置到位后,所有枝叶交换机(包括BGW)将与主干形成mvpn邻居关系

DC1-SPINE# show bgp ipv4 mvpn summary BGP summary information for VRF default, address family IPv4 MVPN BGP router identifier 10.10.10.4, local AS number 65000 BGP table version is 20, IPv4 MVPN config peers 3, capable peers 3 0 network entries and 0 paths using 0 bytes of memory BGP attribute entries [0/0], BGP AS path entries [0/0] BGP community entries [0/0], BGP clusterlist entries [0/0]

| Neighbor   | V   | AS    | MsgRcvd | MsgSent | TblVer | InQ | OutQ | Up/Down | State/PfxRcd |
|------------|-----|-------|---------|---------|--------|-----|------|---------|--------------|
| 10.10.10.1 | 4   | 65000 | 2596    | 2572    | 20     | 0   | 0    | 1d18h   | 0            |
| 10.10.10.2 | 4   | 65000 | 2577    | 2567    | 20     | 0   | 0    | 1d18h   | 0            |
| 10.10.10.3 | 4   | 65000 | 2562    | 2566    | 20     | 0   | 0    | 1d18h   | 0            |
| #此外,边界网    | ]关言 | 需要在   | 彼此之间    | ]形成mvp  | on邻居关系 | 系,  | 以便3  | 东/西组播:  | 流量能够正确传输。    |

DC1-BGW1# show bgp ipv4 mvpn summary BGP summary information for VRF default, address family IPv4 MVPN BGP router identifier 10.10.10.1, local AS number 65000 BGP table version is 6, IPv4 MVPN config peers 3, capable peers 3 0 network entries and 0 paths using 0 bytes of memory BGP attribute entries [0/0], BGP AS path entries [0/0] BGP community entries [0/0], BGP clusterlist entries [2/8]

| Neighbor   | V | AS    | MsgRcvd | MsgSent | TblVer | InQ | OutQ | Up/Down | State/PfxRcd |
|------------|---|-------|---------|---------|--------|-----|------|---------|--------------|
| 10.10.10.4 | 4 | 65000 | 2645    | 2571    | 6      | 0   | 0    | 1d18h   | 0            |
| 10.10.20.3 | 4 | 65002 | 2273    | 2233    | 6      | 0   | 0    | 1d12h   | 0            |
| 10.10.20.4 | 4 | 65002 | 2273    | 2232    | 6      | 0   | 0    | 1d12h   | 0            |

# 第 20 步:在边界网关交换机上创建租户VRF环回

#在租户VRF中创建环回,在所有边界网关上使用唯一的IP地址。

#为此,选择DC1,右键单击DC1-BGW1,管理接口,然后创建环回,如下所示。

| Add Interface         |                                  |                                               | :                                                                                                    |
|-----------------------|----------------------------------|-----------------------------------------------|----------------------------------------------------------------------------------------------------|
|                       | * т                              | Type: Loopback                                |                                                                                                    |
|                       | * Select a de                    | evice DC1-BGW1                                |                                                                                                    |
|                       | * Loopbac                        | ck ID 2                                       |                                                                                                    |
|                       | * Po                             | blicy: int_loopback_11_1                      |                                                                                                    |
| General               |                                  |                                               |                                                                                                    |
| Interface VRF         | tenant-1                         | Interface VRF name, default VRF if not spece  | fied                                                                                                    |
| Loopback IP           | 172.19.10.1                      | 2 Loopback IP address for V4 underlay         |                                                                                                    |
| Loopback IPv6 Address |                                  | Doopback IPv6 address for V6 underlay         |                                                                                                    |
| Route-Map TAG         | 12345                            | Route-Map tag associated with interface IP    |                                                                                                    |
| Interface Description |                                  | Add description to the interface (Max Size 2) | 54)                                                                                                    |
| Freeform Config       |                                  |                                               | Note ! All configs should Strictly match 'show run' output, with respect to case and newlines. Any mismatches will yield unexpected diffs during deploy. |
| Enable Interface      | Uncheck to disable the interface |                                               | <i><sup>D</sup></i>                                                                                                    |
|                       |                                  |                                               |                                                                                                    |
|                       |                                  |                                               |                                                                                                    |

Save Preview Deploy

# 第 21 步:DCI交换机上的VRFLITE配置

#在此拓扑中,DCI交换机配置了指向BGW的VRFLITE。VRFLITE也配置为DCI交换机的北部(即 核心交换机)

#出于TRM目的,VRF租户–1中的PIM RP位于通过VRFLITE连接到DCI交换机的核心交换机中

#此拓扑具有从DCI交换机到位于图顶部的VRF租户-1内核心交换机的IPv4 BGP邻居关系。

#为此,创建子接口并为其分配IP地址,同时建立BGP邻居关系(这些由CLI直接在DCI和核心交换 机上完成)

DCI-1# sh ip bgp sum vrf tenant-1 BGP summary information for VRF tenant-1, address family IPv4 Unicast BGP router identifier 10.33.10.2, local AS number 65001 BGP table version is 17, IPv4 Unicast config peers 5, capable peers 5 4 network entries and 10 paths using 1680 bytes of memory BGP attribute entries [3/504], BGP AS path entries [3/18] BGP community entries [0/0], BGP clusterlist entries [0/0]

V Neighbor AS MsgRcvd MsgSent TblVer InQ OutQ Up/Down State/PfxRcd 10.33.10.1 4 65000 6366 6368 17 0 0 4d10h 2 10.33.10.9 4 65000 6368 6369 17 4d10h 2 0 0 10.33.20.1 4 65002 6369 6368 17 0 0 4d10h 2 4 65002 6369 6368 17 0 0 10.33.20.9 4d10h 2 172.16.111.2 4 65100 68 67 17 0 0 00:49:49 2 # This is towards the Core switch from DCI-1 #以红色表示从DCI-1到核心交换机的BGP邻居。

DCI-2# sh ip bgp sum vr tenant-1 BGP summary information for VRF tenant-1, address family IPv4 Unicast BGP router identifier 10.33.10.6, local AS number 65001 BGP table version is 17, IPv4 Unicast config peers 5, capable peers 5 4 network entries and 10 paths using 1680 bytes of memory BGP attribute entries [3/504], BGP AS path entries [3/18] BGP community entries [0/0], BGP clusterlist entries [0/0]

V AS MsgRcvd MsgSent TblVer InQ OutQ Up/Down State/PfxRcd Neighbor 4 65000 6368 6369 17 10.33.10.5 0 0 4d10h 2 10.33.10.13 4 65000 6369 6369 17 0 0 4d10h 2 10.33.20.5 4 65002 6370 6369 17 0 0 4d10h 2 10.33.20.13 4 65002 6370 6369 17 0 0 4d10h 2 172.16.222.2 4 65100 53 52 17 0 0 00:46:12 2 # This is towards the Core switch from DCI-2 #核心交换机(返回DCI-1和DCI-2)上也需要相应的BGP配置

### 单播验证

### 从DC1-Host1到DC2-Host1的East/West

#从DCNM和手动CLI推送上述所有配置(步骤1至21)后,单播可达性应在East/West运行

```
64 bytes from 172.16.144.2: icmp_seq=0 ttl=254 time=0.858 ms
64 bytes from 172.16.144.2: icmp_seq=1 ttl=254 time=0.456 ms
64 bytes from 172.16.144.2: icmp_seq=2 ttl=254 time=0.431 ms
64 bytes from 172.16.144.2: icmp_seq=3 ttl=254 time=0.454 ms
64 bytes from 172.16.144.2: icmp_seq=4 ttl=254 time=0.446 ms
```

--- 172.16.144.2 ping statistics --5 packets transmitted, 5 packets received, 0.00% packet loss
round-trip min/avg/max = 0.431/0.529/0.858 ms

### 从DC1-Host1向北/向南PIM RP(10.200.200.100)

DC1-Host1# ping 10.200.200.100 source 172.16.144.1 PING 10.200.200.100 (10.200.200.100) from 172.16.144.1: 56 data bytes 64 bytes from 10.200.200.100: icmp\_seq=0 ttl=250 time=0.879 ms 64 bytes from 10.200.200.100: icmp\_seq=1 ttl=250 time=0.481 ms 64 bytes from 10.200.200.100: icmp\_seq=2 ttl=250 time=0.483 ms 64 bytes from 10.200.200.100: icmp\_seq=3 ttl=250 time=0.464 ms 64 bytes from 10.200.200.100: icmp\_seq=4 ttl=250 time=0.485 ms

--- 10.200.200.100 ping statistics --5 packets transmitted, 5 packets received, 0.00% packet loss
round-trip min/avg/max = 0.464/0.558/0.879 ms

### 组播验证

在本文档中,"租户–1" VRF的PIM RP已配置并呈现在VXLAN交换矩阵外部;根据拓扑,PIM RP在 核心交换机上配置IP地址 — > 10.200.200.100

### 非vxlan(核心交换机后)的源,DC2的接收器

参考拓扑,如开头所示。

#源自非VXLAN主机的北/南组播流量 — > 172.17.100.100,接收器存在于两个数据中心;DC1-Host1-> 172.16.144.1和DC2-Host1-> 172.16.144.2,组 — > 239.100.100.100

Legacy-SW#ping 239.100.100.100 source 172.17.100.100 rep 1 Type escape sequence to abort. Sending 1, 100-byte ICMP Echos to 239.100.100.100, timeout is 2 seconds: Packet sent with a source address of 172.17.100.100

Reply to request 0 from 172.16.144.1, 3 ms Reply to request 0 from 172.16.144.1, 3 ms Reply to request 0 from 172.16.144.2, 3 ms Reply to request 0 from 172.16.144.2, 3 ms

### DC1中的源,DC2中的接收器以及外部

--- 239.144.144.144 ping multicast statistics --- 1 packets transmitted,

From member 172.17.100.100: 1 packet received, 0.00% packet loss From member 172.16.144.2: 1 packet received, 0.00% packet loss --- in total, 2 group members responded ---

### DC2中的源,DC1中的接收器以及外部

--- 239.145.145.145 ping multicast statistics --1 packets transmitted,
From member 172.17.100.100: 1 packet received, 0.00% packet loss
From member 172.16.144.1: 1 packet received, 0.00% packet loss
--- in total, 2 group members responded ---